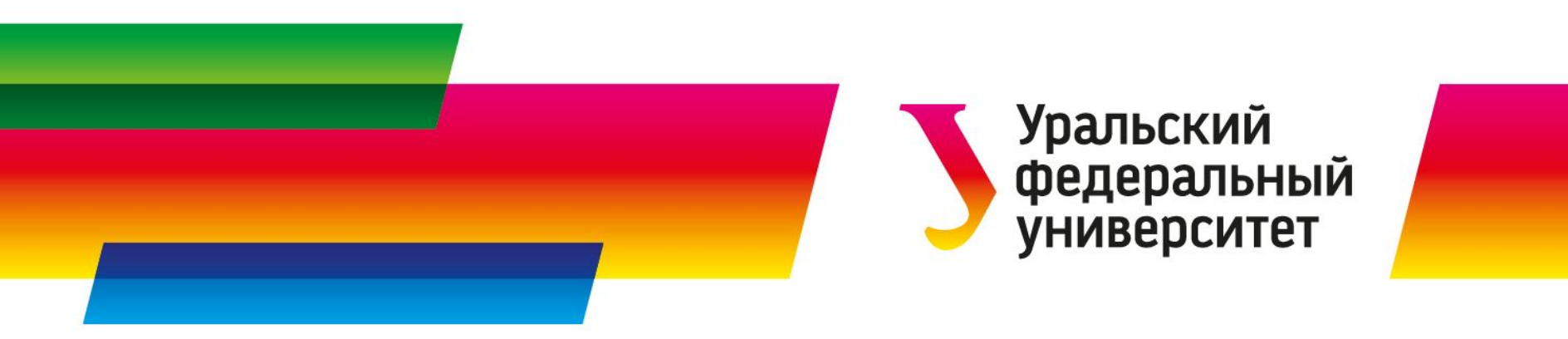

## Решение задач в ALOHA

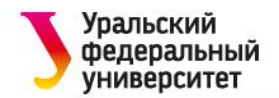

Пример 1: источник - резервуар (Пролив и Пожар-пролива)

В небольшом индустриальном парке в Батон-Руж, штат Луизиана, вертикальный резервуар объемом 500 галлонов, диаметром 4 фута, содержит жидкий бензин. 20 июня 2016 года, в 10:30 местного времени охранник обнаруживает, что жидкость вытекает из бака через 6-дюймовое круглое отверстие, расположенное на 10 дюймах от дна бака. Он также видит, что жидкость вытекает на асфальтированную территорию. Охранник считает, что танк был заполнен этим вечером. Температура составляет 80 ° F, ветер с юго-запада со скоростью 7 миль в час (измеренный на высоте 10 метров). Небо более половины покрыто облаками, а влажность около 75 процентов. Гроза приближается с юго-запада. Инверсии нет. В индустриальном парке очень мало зданий, а на северо-востоке расположено большое травянистое поле.

Местный Комитет по чрезвычайному планированию обратился с просьбой о том, чтобы использовали ERPG-2 концентрации для определения токсичных конечных точек при анализе опасностей бензола.

Определить:

1. Расстояние до уровня ERPG-2, если лужа испарится и образует токсичное облако пара.

2. Угрозу теплового излучения, если удар молнии зажигает лужу и образует пожар-пролива.

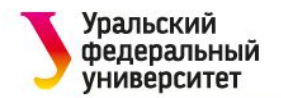

## Моделирование облака токсичного пара

- Запустить АЛОХА.
- Выбрать «Местоположение» в меню SiteData. Появится диалоговое окно «Информация о местоположении» со списком городов, включенных в библиотеку ALOHA.
- Индустриальный парк расположен в Батон-Руж, штат Луизиана. Нажать на название, затем на кнопку «Выбрать».

| File Edit                                                                                                    | SiteData SetUp                                                                                                    | Display | Sharing | Help       |                                             |
|----------------------------------------------------------------------------------------------------|----------------------------------------------------------------------------------------------------|---------|---------|------------|---------------------------------------------|
|                                                                                                    | Location                                                                                                    | N       | Ctrl+L  |            |                                             |
|                                                                                                    | Building Type                                                                                                    | i       |         |            |                                             |
|                                                                                                    | Date & Time.                                                                                                    | (       | Ctrl+E  |            |                                             |
|                                                                                                    |                                                                                                    |         |         |            |                                             |
| ation Informa                                                                                                    | tion                                                                                                    |         |         |            |                                             |
|                                                                                                    | liton                                                                                                    |         |         |            |                                             |
| BAKEDGEIE                                                                                                    |                                                                                                    |         |         | ল (        | Select                                      |
| BAKERSFIE<br>BALTIMORI                                                                                                    | LD, CALIFORNIA<br>E, MARYLAND                                                                                                    |         | [       | Ā [        | Select                                      |
| BAKERSFIE<br>BALTIMORI<br>BARNWELI<br>BARSTOW                                                                                                    | LD, CALIFORNIA<br>E, MARYLAND<br>, SOUTH CAROLII                                                                                                    | NA      | [       | A (        | Select                                      |
| BAKERSFIE<br>BALTIMORI<br>BARNWELI<br>BARSTOW,<br>BATAVIA, IL                                                                                                    | LD, CALIFORNIA<br>E, MARYLAND<br>, SOUTH CAROLII<br>CALIFORNIA<br>LINOIS                                                                                                    | NA      | [       |            | Select<br>Cancel                            |
| BAKERSFIE<br>BALTIMORI<br>BARNWELI<br>BARSTOW,<br>BATAVIA, IL<br>BATAVIA, N                                                                                                    | LD, CALIFORNIA<br>E, MARYLAND<br>, SOUTH CAROLII<br>CALIFORNIA<br>LINOIS<br>EW YORK                                                                                                    | NA      | [       |            | Select<br>Cancel<br>Add                     |
| BAKERSFIE<br>BALTIMORI<br>BARNWELI<br>BARSTOW,<br>BATAVIA, IL<br>BATAVIA, N<br>BATON ROI<br>BEAUMONT                                                                            | LD, CALIFORNIA<br>E, MARYLAND<br>, SOUTH CAROLII<br>CALIFORNIA<br>LINOIS<br>EW YORK<br>JGE, LOUISIANA<br>T, TEXAS                                                                        | NA      | [       | - [<br>- [ | Select<br>Cancel<br>Add                     |
| BAKERSFIE<br>BALTIMORI<br>BARNWELI<br>BARSTOW,<br>BATAVIA, IL<br>BATAVIA, N<br>BATON ROI<br>BEAUMONT<br>BEAUMONT                                                                | LD, CALIFORNIA<br>E, MARYLAND<br>, SOUTH CAROLII<br>CALIFORNIA<br>LINOIS<br>EW YORK<br>JGE, LOUISIANA<br>F, TEXAS<br>N, OREGON                                                           | NA      | [       | - [<br>- ] | Select<br>Cancel<br>Add<br>Modify           |
| BAKERSFIE<br>BALTIMORI<br>BARNWELI<br>BARSTOW,<br>BATAVIA, IL<br>BATAVIA, N<br>BATON ROU<br>BEAUMONT<br>BEAUMONT<br>BEAUERTO<br>BELLEVILL<br>BENSON N                           | LD, CALIFORNIA<br>E, MARYLAND<br>, SOUTH CAROLII<br>CALIFORNIA<br>LINOIS<br>EW YORK<br>JGE, LOUISIANA<br>T, TEXAS<br>N, OREGON<br>E, ILLINOIS<br>ORTH CAROLINA                           | NA      |         |            | Select<br>Cancel<br>Add<br>Modify           |
| BAKERSFIE<br>BALTIMORI<br>BARNWELI<br>BARSTOW,<br>BATAVIA, IL<br>BATAVIA, N<br>BATON ROU<br>BEAUMONT<br>BEAUMONT<br>BEAUERTO<br>BELLEVILL<br>BENSON, N<br>BERKELEY              | LD, CALIFORNIA<br>E, MARYLAND<br>, SOUTH CAROLII<br>CALIFORNIA<br>LINOIS<br>EW YORK<br>JGE, LOUISIANA<br>T, TEXAS<br>N, OREGON<br>E, ILLINOIS<br>ORTH CAROLINA<br>, CALIFORNIA           | NA      | [       |            | Select<br>Cancel<br>Add<br>Modify<br>Delete |
| BAKERSFIE<br>BALTIMORI<br>BARNWELI<br>BARSTOW,<br>BATAVIA, IL<br>BATAVIA, N<br>BATON ROU<br>BEAUMONT<br>BEAUMONT<br>BEAUERTO<br>BELLEVILL<br>BENSON, N<br>BERKELEY<br>BILLINGS, | LD, CALIFORNIA<br>E, MARYLAND<br>, SOUTH CAROLII<br>CALIFORNIA<br>LINOIS<br>EW YORK<br>JGE, LOUISIANA<br>, TEXAS<br>N, OREGON<br>E, ILLINOIS<br>ORTH CAROLINA<br>, CALIFORNIA<br>MONTANA | NA      |         |            | Select<br>Cancel<br>Add<br>Modify<br>Delete |

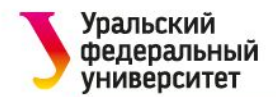

• Выбрать «Дата и время» в меню SiteData. Появится диалоговое окно «Параметры даты и времени».

| File | Edit | SiteData      | SetUp             | Display | Sharing | Help |
|------|------|---------------|-------------------|---------|---------|------|
|      |      | Loca<br>Buile | ation<br>ding Typ | e       | Ctrl+L  |      |
|      |      | Date          | & Time            |         | Ctrl+E  |      |

 Выбрать параметр «Установить постоянное время». Ввести месяц, день, год, час и минуту для этого сценария.

| You can eithe  | r use the com   | outer's internal | clock for the | model's date |
|----------------|-----------------|------------------|---------------|--------------|
| and time, or s | et a constant o | date and time.   |               |              |
| <b>C</b> 1     |                 |                  |               |              |
| U U            | se internal ci  | ock 🕫 Seta       | constant time | 5            |
|                |                 |                  |               |              |
| Input a consta | nt date and tir | ne :             |               |              |
| Month          | Dav             | Year             | Hour          | Minute       |
| 6              | 20              | 2016             | 22            | 30           |
| U              | (1 . 21)        | (1000            | (0 - 22)      | 0 - 50)      |
| (1 - 12)       |                 |                  |               |              |
| (1 - 12)       | (ו טון          | [1500]           | [0 23]        | [0 55]       |
| (1 - 12)       |                 | [1300]           | (0 23)        | [0 33]       |

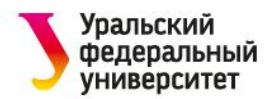

• Выбрать химическое вещество, которое высвобождается бензол, с помощью команды «Химический» в меню SetUp.

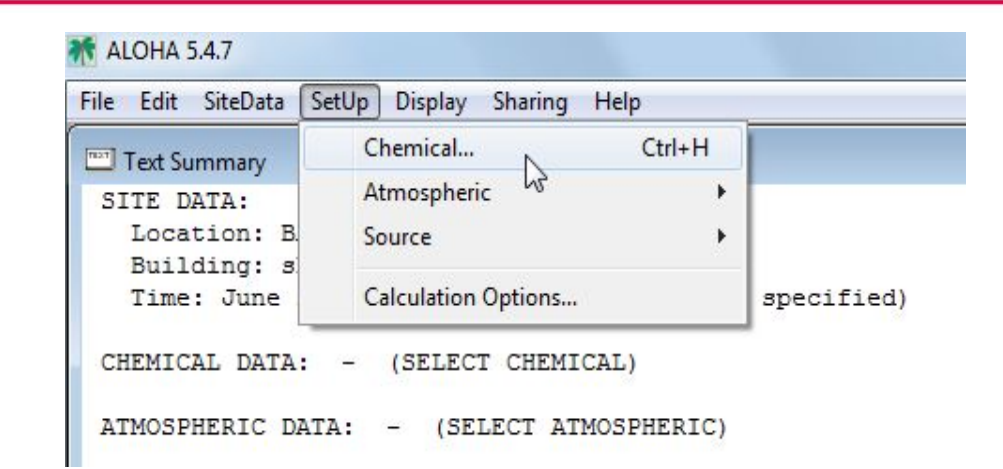

 Выбрать «Чистые химикаты» в верхней части окна. Найди BENZENE в списке, нажмите на это имя и нажать «Выбрать».

| View: 📀 Pure Chemicals   |   |        |
|--------------------------|---|--------|
| O Solutions              |   | Select |
| ANILINE                  | * |        |
|                          |   | Cancel |
|                          |   | -      |
| ARSENIC TRICHLORIDE      |   | bbA    |
| ARSINE                   |   |        |
| BENZALDEHYDE             |   |        |
| BENZENE                  |   | Modify |
| BENZENESULFONYL CHLORIDE |   | -      |
| BENZONITRILE             |   | Delete |
| BENZOTRICHLORIDE         |   | Delete |
| BENZOTRIFLUORIDE         |   |        |
| BENZOYL CHLORIDE         | - | Help   |

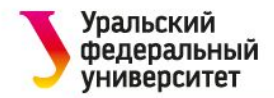

После информацию нужно предоставить 0 погодных условиях И шероховатости поверхности.

В меню SetUp выбрать «Атмосферный», затем «Пользовательский ввод». Появятся диалоговые окна «Параметры атмосферы». Данные вводятся исходя из условия задачи.

| ALOHA 5.4.7                                                                                                    |                                                                                                    |
|----------------------------------------------------------------------------------------------------|----------------------------------------------------------------------------------------------------|
| File Edit SiteData SetUp Display Sh                                                                                                    | haring Help                                                                                                    |
| Text Summary Chemical                                                                                                    | Ctrl+H                                                                                                    |
| SITE DATA: Atmospheric                                                                                                    | User Input Ctrl+A                                                                                                    |
| Location: B. Source                                                                                                    | ► SAM Station                                                                                                    |
| Time: June Calculation Op                                                                                                    | otions specified)                                                                                                    |
| Atmospheric Options         Wind Speed is:       7       C knots @ mph C meters/sec Help         Wind is from :       sw       Enter degrees true or text (e.g. ESE)         Measurement Height above ground is:       Help         C       C       feet         OR @ enter value :       10       C feet         @ Open Country       OR @ Input Roughness [Zo] :       C Open Water                                                                                                    | Atmospheric Options 2         Air Temperature is :       80       Degrees        F       C       Help         Stability Class is :       Help       C       A       C       C       C       F       Override         Inversion Height Options are :       Help       .       .       .       .       .       .       .       .       .       .       .       .       .       .       .       .       .       .       .       .       .       .       .       .       .       .       .       .       .       .       .       .       .       .       .       .       .       .       .       .       .       .       .       .       .       .       .       .       .       .       .       .       .       .       .       .       .       .       .       .       .       .       .       .       .       .       .       .       .       .       .       .       .       .       .       .       .       .       .       .       .       .       .       .       .       .       .       .       .       .       .                                                                                                    |
| Select Cloud Cover :       Help         Image: Cover in the second second | Select Humidity :<br>Help<br>Help<br>Help<br>Help<br>Help<br>Select Humidity :<br>Help<br>Melp<br>Help<br>Melp<br>Help<br>Melp<br>Help<br>Melp<br>Help<br>Melp<br>Melp |
| OK Cancel                                                                                                    | OK Cancel                                                                                                    |

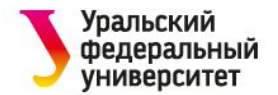

Введенная информация отображается в сводке «Текст».

| File Edit SiteData SetUp Display Sharing Help |                                            |
|-----------------------------------------------|--------------------------------------------|
| Text Summary                                  |                                            |
| SITE DATA:                                    |                                            |
| Location: BATON ROUGE, LOUISIANA              |                                            |
| Building Air Exchanges Per Hour: 0.           | .58 (unsheltered single storied)           |
| Time: June 20, 2016 2230 hours CDT            | (user specified)                           |
|                                               |                                            |
| CHEMICAL DATA:                                |                                            |
| Chemical Name: BENZENE                        |                                            |
| CAS Number: 71-43-2                           | Molecular Weight: 78.11 g/mol              |
| AEGL-1 (60 min): 52 ppm AEGL-2 (6             | 50 min): 800 ppm AEGL-3 (60 min): 4000 ppm |
| IDLH: 500 ppm LEL: 12000 ppm                  | UEL: 80000 ppm                             |
| Carcinogenic risk - see CAMEO Chemi           | icals                                      |
| Ambient Boiling Point: 80.1° C                |                                            |
| Vapor Pressure at Ambient Temperatu           | are: 0.13 atm                              |
| Ambient Saturation Concentration: 1           | 134,835 ppm or 13.5%                       |
| ATMOSPHERIC DATA: (MANUAL INPUT OF DA         | 474)                                       |
| Wind: 7 miles/hour from sw at 10 me           | ters                                       |
| Ground Roughness: open country                | Cloud Cover: 7 tenths                      |
| Air Temperature: 80° F                        | Stability Class: D                         |
| No Inversion Height                           | Relative Humidity: 75%                     |
| no inversion nergito                          | Actually chanterby. 700                    |
| SOURCE STRENGTH - (SELECT SOURCE)             |                                            |

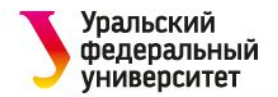

Информация об источнике опасности

- Бензол вытекает из резервуара. В меню SetUp выбрать «Источник», затем «Резервуар».
- Вводятся данные из условия задачи: вертикальный резервуар, объем 500 галлонов, диаметр 4 фута. Высоту ALOHA вычисляет автоматически.

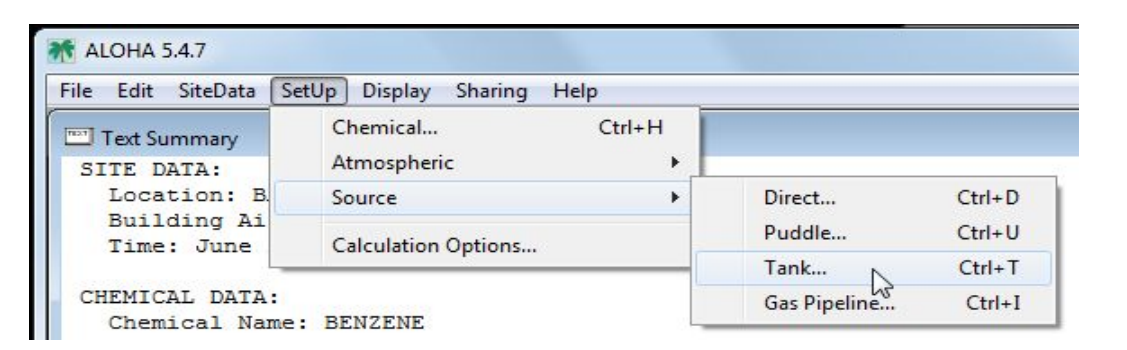

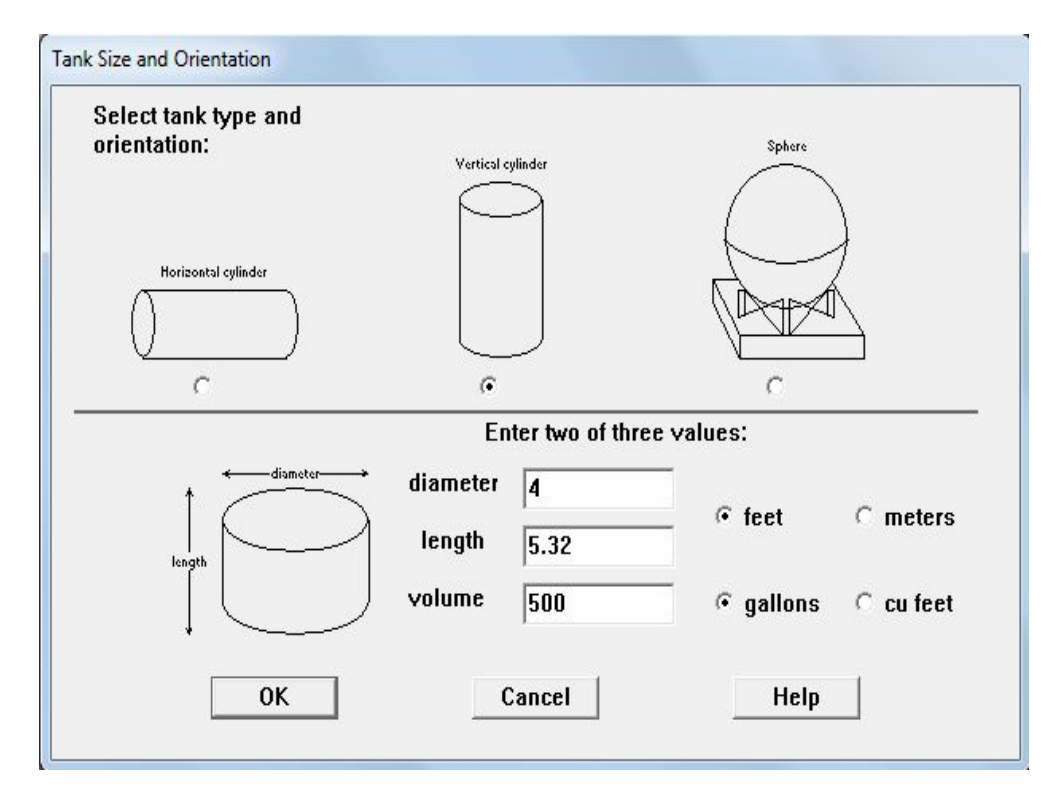

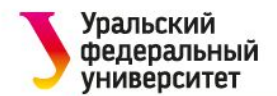

 Бензол хранится в резервуаре в виде жидкости. Выбрать вариант «Резервуар содержит жидкость». Условия хранения

 при температуре окружающей среды.

Охранник считает, что в тот вечер резервуар был заполнен, поэтому указываем, что бак заполнен на 100 процентов. Либо (а) ввести 100 в поле % по объему, (b) 500 объема В ввести поле жидкости, затем нажать галлоны или (с) прокрутить жидкость в верхнюю часть диаграммы резервуара.

| Enter state of the chem                                                                                     | ical:             |                                                                                 |                                                       | Help                                                             |
|----------------------------------------------------------------------------------------------------|-------------------|---------------------------------------------------------------------------------|-------------------------------------------------------|------------------------------------------------------------------|
| Tank contains liqu                                                                                          | biu               |                                                                                 |                                                       |                                                                  |
| C Tank contains gas                                                                                         | s only            |                                                                                 |                                                       |                                                                  |
| C Unknown                                                                                                   |                   |                                                                                 |                                                       |                                                                  |
| Enter the temperature w                                                                                     | vithin the        | tank:                                                                           |                                                       | Help                                                             |
| Chemical stored a                                                                                           | at ambien         | t temperat                                                                      | ure                                                   |                                                                  |
| C Chemical stored a                                                                                         | nt 80             |                                                                                 | degrees                                               | ● F ⊂ C                                                          |
| Mass or Volume                                                                                              |                   |                                                                                 |                                                       |                                                                  |
| Mass or Volume<br>nter the mass in the tank OF<br>ne mass in the tank is: 1                                 | R volume o<br>.82 | f the liquid<br>por<br>@ ton                                                    | unds<br>s(2,000 lbs)                                  |                                                                  |
| Mass or Volume<br>nter the mass in the tank OF<br>ne mass in the tank is: 1.                                | R volume o        | f the liquid<br>C poo<br>C ton<br>kilo                                          | unds<br>s(2,000 lbs)<br>ograms                        |                                                                  |
| Mass or Volume<br>nter the mass in the tank OF<br>ne mass in the tank is: 1.                                | R volume o<br>.82 | f the liquid<br>por<br>ton<br>kilo<br>OR                                        | unds<br>s(2,000 lbs)<br>ograms                        |                                                                  |
| Mass or Volume<br>nter the mass in the tank OF<br>ne mass in the tank is: 1.<br>nter liquid level OR volume | R volume o<br>.82 | f the liquid<br>por<br>@ ton<br>@ kilo<br>OR<br>The liquid                      | unds<br>s(2,000 lbs)<br>ograms                        | © gallons                                                        |
| Mass or Volume<br>nter the mass in the tank OF<br>ne mass in the tank is: 1<br>nter liquid level OR volume  | R volume o<br>.82 | f the liquid<br>f the liquid<br>f ton<br>kild<br>OR<br>The liquid<br>volume is: | unds<br>s(2,000 lbs)<br>ograms<br>500                 | e gallons<br>⊂ cubic feet                                        |
| Mass or Volume<br>nter the mass in the tank OF<br>ne mass in the tank is: 1<br>nter liquid level OR volume  | R volume o<br>.82 | f the liquid<br>f the liquid<br>f ton<br>kild<br>OR<br>The liquid<br>volume is: | unds<br>s(2,000 lbs)<br>ograms<br>500                 | © gallons<br>⊂ cubic feet<br>⊂ liters                            |
| Mass or Volume<br>nter the mass in the tank OF<br>ne mass in the tank is: 1<br>nter liquid level OR volume  | R volume o<br>.82 | f the liquid<br>f the liquid<br>f ton<br>kild<br>OR<br>The liquid<br>volume is: | unds<br>s(2,000 lbs)<br>ograms<br>500                 | Gallons     Cubic feet     Cliters     Cubic meters              |
| Mass or Volume<br>nter the mass in the tank OF<br>he mass in the tank is: 1.<br>nter liquid level OR volume | R volume o<br>.82 | f the liquid<br>f the liquid<br>f ton<br>kild<br>OR<br>The liquid<br>volume is: | unds<br>s(2,000 lbs)<br>ograms<br>500<br>% full by ve | © gallons<br>⊂ cubic feet<br>⊂ liters<br>⊂ cubic meters<br>olume |

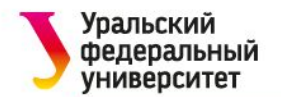

 Первоначально бензол вытекает из отверстия в резервуаре, но он не горит. Выбрать бак для утечки, химикат не горит и образует испарительную лужу.

 Бензол протекает из 6дюймового круглого отверстия. Выбрать Круговое открытие. Задать диаметр отверстия. Выбрать вариант «Отверстие».

#### Type of Tank Failure

Scenario:

Tank containing an unpressurized flammable liquid.

#### Type of Tank Failure:

- Leaking tank, chemical is not burning and forms an evaporating puddle
- C Leaking tank, chemical is burning and forms a pool fire
- C BLEVE, tank explodes and chemical burns in a fireball

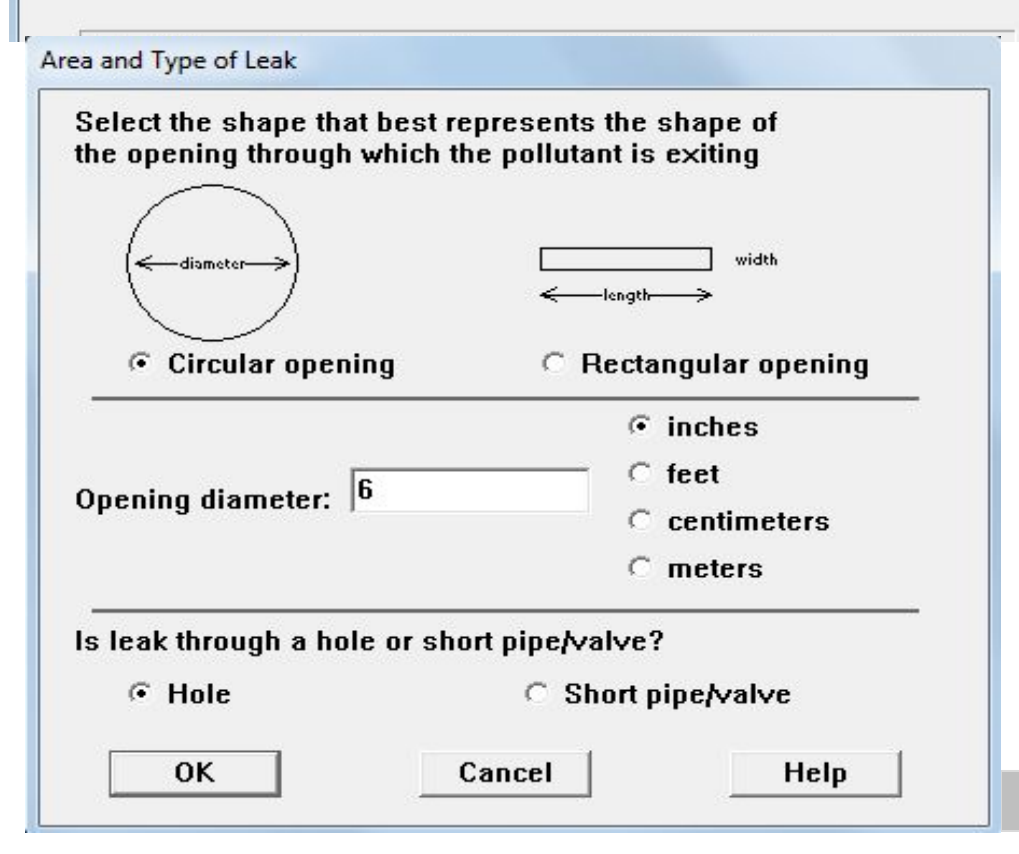

10

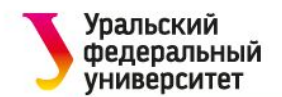

 Отверстие на 10 дюймов выше дна бака. Ввести 10 в нижней части окна утечки и выбрать дюйм. ALOHA сама заполняет другие значения.

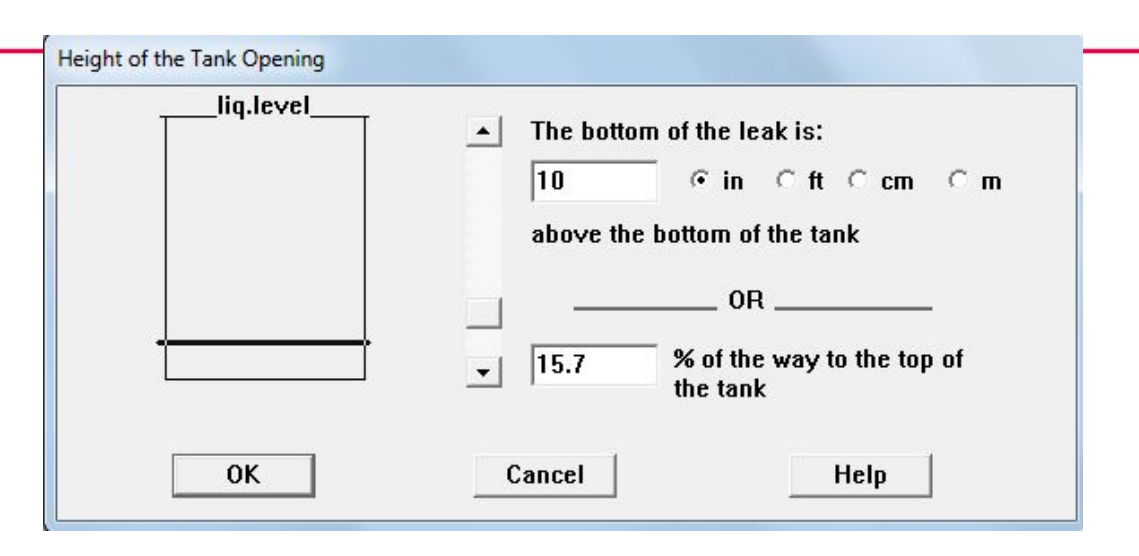

- Выбрать Тип поверхности: бетон.
- Поскольку нет информации о температуре земли, выбрать Использовать температуру воздуха.
- В разделе «Максимальный диаметр» выбрать «Неизвестно». ALOHA рассчитает площадь на основании предоставленной вами информации о выпуске.

| Select ground type                                                                                                    | Help                                                                                 |
|----------------------------------------------------------------------------------------------------|--------------------------------------------------------------------------------------|
| Select ground type                                                                                                    | псір                                                                                 |
| C Default soil (select this if un                                                                                                    | known)                                                                               |
| Concrete                                                                                                    |                                                                                      |
| Sandy dry soil                                                                                                    |                                                                                      |
| Moist sandy soil                                                                                                    |                                                                                      |
| C Water                                                                                                    |                                                                                      |
| Input groupd temperature                                                                                                    |                                                                                      |
| mpat ground temperature                                                                                                    | Help                                                                                 |
| <ul> <li>Use air temperature (select t</li> </ul>                                                                                                    | Help                                                                                 |
| <ul> <li>Use air temperature (select t</li> <li>Ground temperature is 80</li> </ul>                                                                                                    | Help                                                                                 |
| Ose air temperature (select t     Ground temperature is 80                                                                                                    | Help<br>this if unknown)<br>deg. FCC<br>r area Help                                  |
| O Use air temperature (select to Compare the select to Compare the select to Compare the select to Select to Se | Help<br>this if unknown)<br>deg.                                                     |
| O Use air temperature (select to Compare the select to Compare the select to Compare the select to Select to Se | Help<br>this if unknown)<br>deg.  F  C  C<br>r area <u>Help</u>                      |
| Of Use air temperature (select to the select to the s | Help<br>this if unknown)<br>deg. FCC<br>r area Help<br>ft<br>yds<br>meters           |
| Use air temperature (select to Compare the Ground temperature is 80 Input maximum puddle diameter of Compare the Ground temperature is Compare the Ground temperature is Compare the Group of Compare the Group of Com | Help<br>this if unknown)<br>deg. FCC<br>r area Help<br>ft<br>yds<br>meters<br>Cancel |

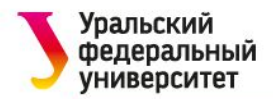

Информация о силе источника, которую ввели и результаты вычислений силы источника ALOHA отражаются в Сводке текста. По оценкам AЛOXA, выброс пара в атмосферу длится около 46 минут, максимальное количество пара составляет 77,1 фунта в минуту. АЛОХА оценивает, что лужа достигла максимального диаметра 21,6 ярда.

SOURCE STRENGTH: Leak from hole in vertical cylindrical tank Flammable chemical escaping from tank (not burning) Tank Diameter: 4 feet Tank Length: 5.32 feet Tank Volume: 500 gallons Internal Temperature: 80° F Tank contains liquid Tank is 100% full Chemical Mass in Tank: 1.82 tons Circular Opening Diameter: 6 inches Opening is 10 inches from tank bottom Ground Type: Concrete Ground Temperature: equal to ambient Max Puddle Diameter: Unknown Release Duration: 46 minutes Max Average Sustained Release Rate: 77.1 pounds/min (averaged over a minute or more) Total Amount Released: 3,078 pounds Note: The chemical escaped as a liquid and formed an evaporating puddle. The puddle spread to a diameter of 21.6 yards.

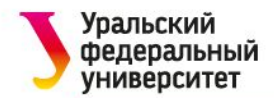

С помощью команды «Экран» – «Сила источника» можно увидеть график силы источника для этого сценарий. На графике показана прогнозируемая усредненная скорость высвобождения в течение часа после начала выпуска.

| File Edit SiteData SetUp Di                              | splay Sharing Help            | š      |
|----------------------------------------------------------|-------------------------------|--------|
| Text Summary                                             | Threat Zone                   | Ctrl+F |
| SITE DATA:                                               | Threat At Point               | Ctrl+R |
| Location: BATON F<br>Building Air Exch                   | Text Summary                  | Ctrl+K |
| Time: June 20, 20                                        | Source Strength               | Ctrl+G |
| CHEMICAL DATA:<br>Chemical Name: BE<br>CAS Number: 71-43 | Tile Windows<br>Stack Windows | 14     |
| AEGL-1 (60 min):                                         | Display Options               | Ctrl+Y |

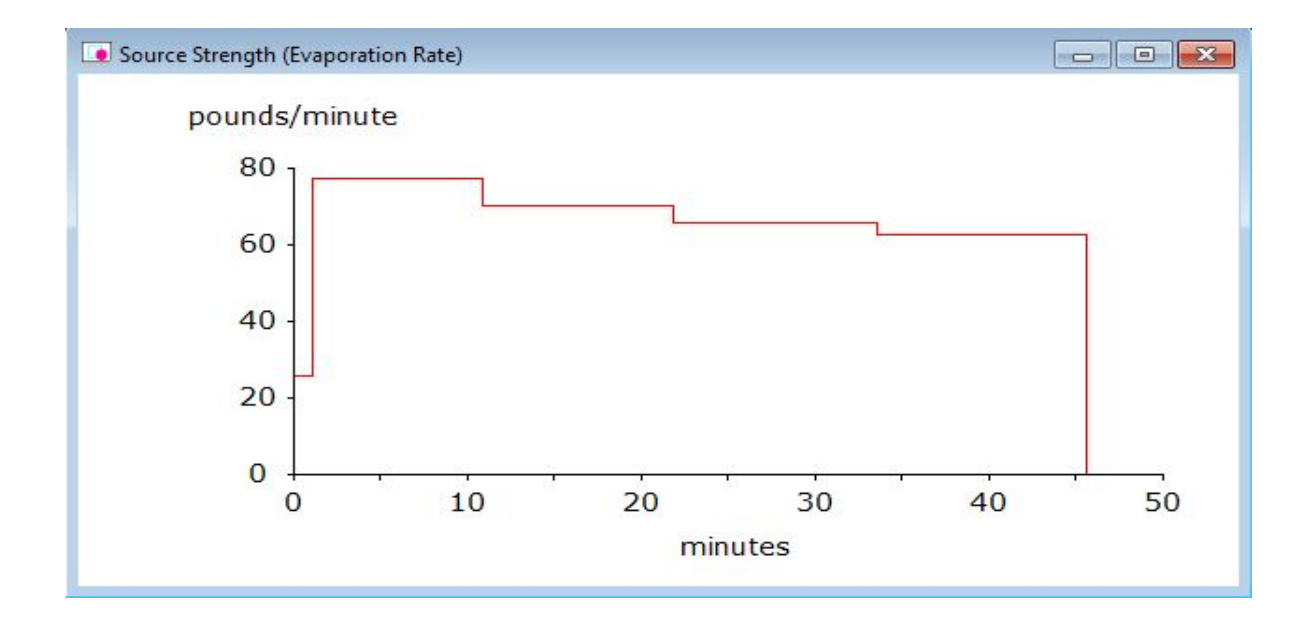

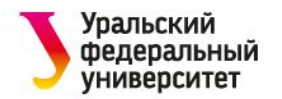

### Выбор LOC и определение зоны угрозы

С помощью команды «Экран» – «Зоны угрозы» вызываем диалоговое окно «Опасность для анализа».

Когда пролив испаряется, образуется облако пара. ALOHA смоделировать может три возможных опасных сценария для облака легковоспламеняющихся область, паров: токсичная область легковоспламеняющаяся (область, где может возникать вспышка, если облако встречается с источником воспламенения) или область взрыва (если произошел взрыв облачности пара).

Выбрать параметр «Токсическая область облака пара».

|                      | M ALOHA 5.4.7                                                                                                    |                 |        |        |         |
|----------------------|----------------------------------------------------------------------------------------------------|-----------------|--------|--------|---------|
|                      | File Edit SiteData SetUp                                                                                                | Display Sharing | g Help |        |         |
| _                    | Text Summary                                                                                                    | Threat Zone     | e N    | Ctrl+F |         |
| ρ                    | SITE DATA:                                                                                                    | Threat At P     | oint   | Ctrl+R |         |
| C                    | Location: BATON F<br>Building Air Exch                                                                                  | Text Summ       | ary    | Ctrl+K | ltered  |
|                      | CHEMICAL DATA:                                                                                                    | Tile Window     | vs     | Cui+0  | ecified |
| zard T               | o Analyze                                                                                                    |                 |        |        |         |
| Choo<br>Choo<br>Choo | se Hazard to Analyze:<br>Toxic Area of Vapor Cloud<br>Flammable Area of Vapor Cloud<br>Blast Area of Vapor Cloud Explos | ion             |        |        |         |
|                      | OK                                                                                                    | Cancel          | Help   |        |         |
|                      |                                                                                                    |                 |        |        | 14      |

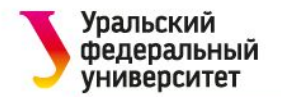

АLOHA использует AEGL (Острые уровни рекомендаций по воздействию) в качестве LOC по умолчанию для бензола. Однако по условию задачи необходимо использовать ERPG (Руководство по планированию реагирования на чрезвычайные ситуации).

| Toxic Level of Concern                |
|---------------------------------------|
| Select Toxic Level of Concern:        |
| Red Threat Zone                       |
| LOC: ERPG-3: 1000 ppm 🗾               |
|                                       |
|                                       |
| Urange Threat Zone                    |
| LOC: ERPG-2: 150 ppm 🗾                |
|                                       |
| Yellow Threat Zone                    |
| LOC: ERPG-1: 50 ppm                   |
|                                       |
| Show wind direction confidence lines: |
| C only for longest threat zone        |
| for each threat zone                  |
|                                       |
| OK Cancel Help                        |
|                                       |

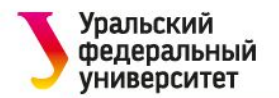

На рисунке отображены зоны угрозы для этого сценария. ALOHA оценивает, что оранжевая зона угрозы будет расширяться на 281 ярдов по ветру. В пределах этой зоны концентрации бензола на уровне земли могут превышать уровень ERPG-2.

Зоны угрозы всегда рисуются направлением подветренной С стороны право. Это не указывает направление кардинального на ветра. Чтобы увидеть зону угрозы, нарисованную на основе направления кардинального ветра, отобразите ee программе В сопоставления (например, MARPLOT, Google Earth).

В сводке текста указаны точные расстояния для каждой зоны.

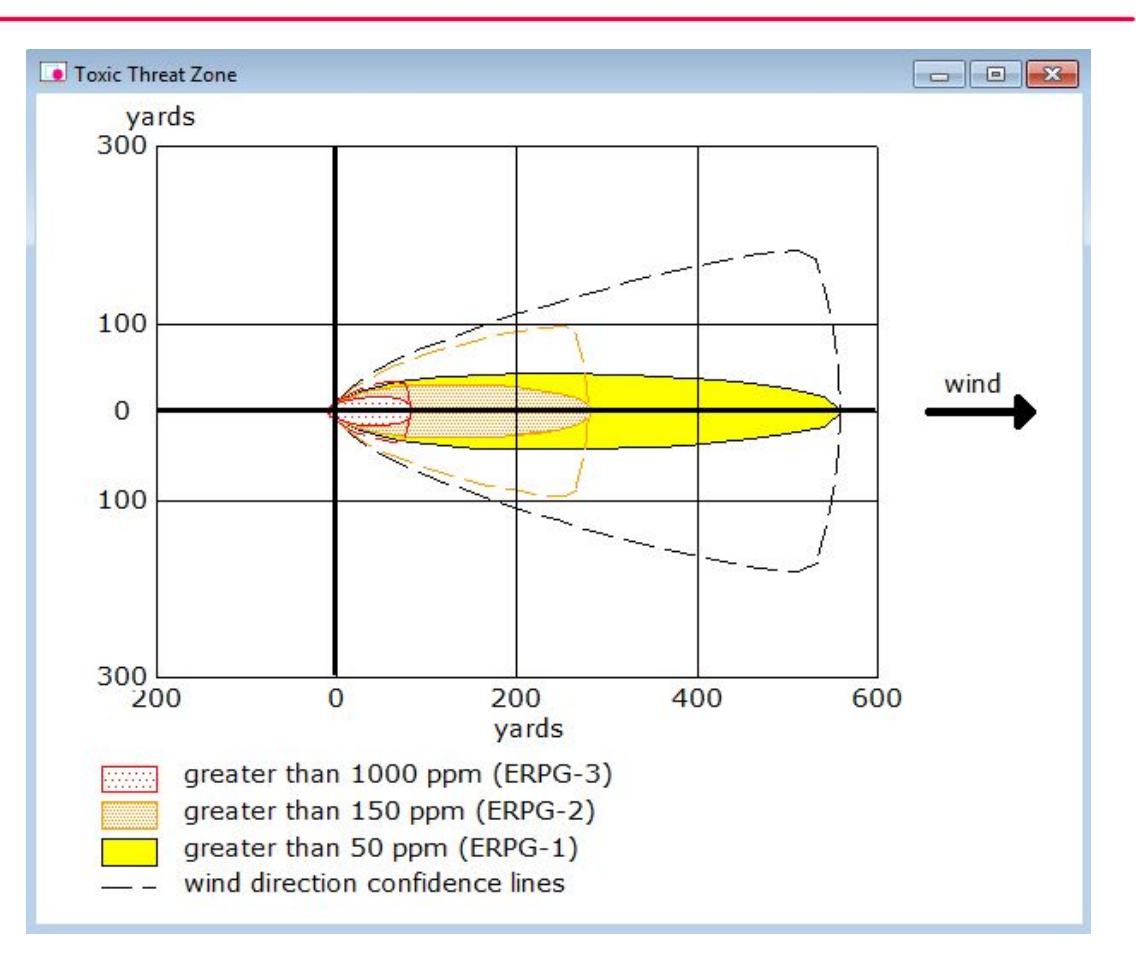

```
THREAT ZONE:

Model Run: Heavy Gas

Red : 82 yards --- (1000 ppm = ERPG-3)

Orange: 281 yards --- (150 ppm = ERPG-2)

Yellow: 561 yards --- (50 ppm = ERPG-1)
```

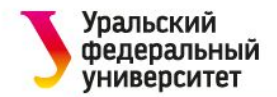

## Моделирование пожара-пролива

Когда запускаются несколько сценариев для одного и того же инцидента, оценки зоны угрозы и экран Сводка текста из первого сценария будут меняться при вводе новой информации.

Нужно вернуться к экрану «Тип отказа бака» и сообщить ALOHA, что теперь химическое вещество горит и образует пожар-пролива. Начать с повторного выбора источника резервуара. В меню SetUp выбрать «Источник», затем выберите «Резервуар». Вся исходная информация уже введена в диалоговое окно.

Необходимо нажимать «ОК» на каждом экране, пока не появится диалоговое окно «Тип отказа бака». Выбрать вытекающий резервуар, химикат сжигается и образует пожар-пролива.

|   | Scenario:                                                                      |
|---|--------------------------------------------------------------------------------|
|   | Tank containing an unpressurized flammable liquid.                             |
| F | e of Tank Failure:                                                             |
|   | $^\circ$ Leaking tank, chemical is not burning and forms an evaporating puddle |
|   | Leaking tank, chemical is burning and forms a pool fire                        |
|   | BLEVE, tank explodes and chemical burns in a fireball                          |

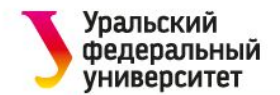

Исходная информация попрежнему правильна во всех последующих диалоговых окнах. Нажимать ОК на каждом экране.

Информация о силе источника и результаты вычислений силы источника ALOHA, отображаются Β ALOHA текста. сводке оценивает, что лужа горит ОКОЛО ДВУХ МИНУТ, a максимальная скорость горения - 1610 фунтов Β минуту. ALOHA оценивает, достигла ЧТО лужа максимального диаметра 15,0 ярдов.

#### Text Summary

SITE DATA: Location: BATON ROUGE, LOUISIANA Building Air Exchanges Per Hour: 0.58 (unsheltered single storied)

```
Time: June 20, 2016 2230 hours CDT (user specified)
```

CHEMICAL DATA:

```
Chemical Name: BENZENE

CAS Number: 71-43-2 Molecular Weight: 78.11 g/mol

AEGL-1 (60 min): 52 ppm AEGL-2 (60 min): 800 ppm AEGL-3 (60 min): 4000 ppm

IDLH: 500 ppm LEL: 12000 ppm UEL: 80000 ppm

Carcinogenic risk - see CAMEO Chemicals

Ambient Boiling Point: 176.1° F

Vapor Pressure at Ambient Temperature: 0.13 atm

Ambient Saturation Concentration: 134,835 ppm or 13.5%
```

ATMOSPHERIC DATA: (MANUAL INPUT OF DATA)

| Wind: 7 miles/hour from sw at 10 meter | 3                     |
|----------------------------------------|-----------------------|
| Ground Roughness: open country         | Cloud Cover: 7 tenths |
| Air Temperature: 80° F                 | Stability Class: D    |
| No Inversion Height                    | Relative Humidity: 75 |

#### SOURCE STRENGTH:

| Leak from hole in vertical cylindrical  | tank                         |
|-----------------------------------------|------------------------------|
| Flammable chemical is burning as it esc | apes from tank               |
| Tank Diameter: 4 feet                   | Tank Length: 5.32 feet       |
| Tank Volume: 500 gallons                |                              |
| Tank contains liquid                    | Internal Temperature: 80° F  |
| Chemical Mass in Tank: 1.82 tons        | Tank is 100% full            |
| Circular Opening Diameter: 6 inches     |                              |
| Opening is 10 inches from tank bottom   |                              |
| Max Puddle Diameter: Unknown            |                              |
| Max Flame Length: 26 yards              | Burn Duration: 2 minutes     |
| Max Burn Rate: 1,610 pounds/min         |                              |
| Total Amount Burned: 3,078 pounds       |                              |
| Note: The chemical escaped as a liquid  | and formed a burning puddle. |
| The puddle spread to a diameter of 15.0 | yards.                       |

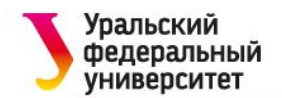

Выбрать «Сила источника» в меню «Экран», чтобы увидеть график силы источника для этого сценария. На графике показана прогнозируемая усредненная скорость горения.

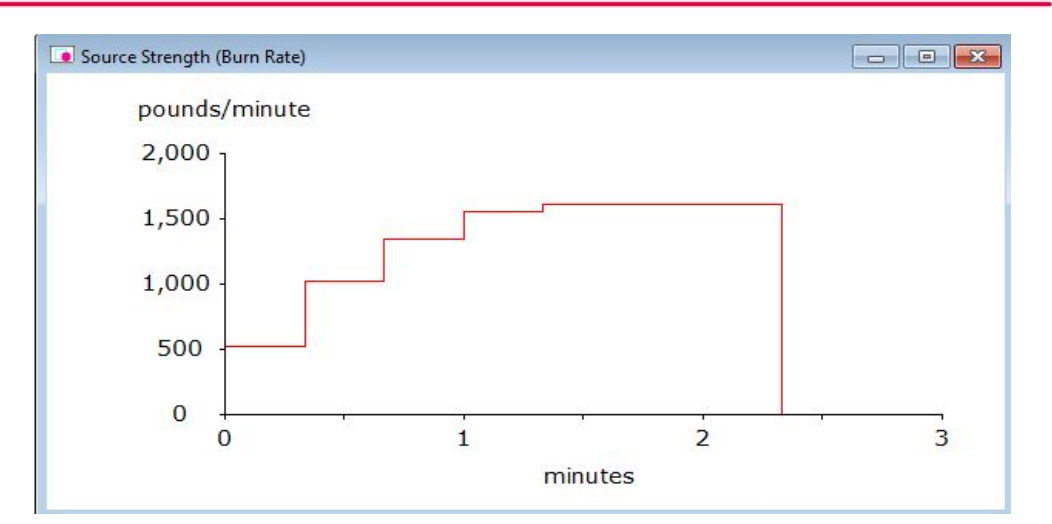

Выбор LOC и определение зоны угрозы для пожара-пролива Выбрать «Зона угроз» в меню «Экран».

| hermal Radiation Level of Concern                      |    |
|--------------------------------------------------------|----|
| Select Thermal Radiation Level of Concern:             |    |
| Red Threat Zone                                        |    |
| LOC: 10.0 kW/(sq m) = potentially lethal within 60 sec | -  |
|                                                        |    |
|                                                        |    |
| Orange Threat Zone                                     |    |
| LOC: 5.0 kW/(sq m) = 2nd degree burns within 60 sec    | -  |
|                                                        |    |
|                                                        |    |
| Yellow Threat Zone                                     |    |
| 100 (2.0 kW/(sq m) = pain within 60 sec                | -  |
| Loc. Lie krittod mj. pam mann oo see                   |    |
|                                                        |    |
|                                                        |    |
|                                                        |    |
| OK Cancel Help                                         |    |
|                                                        |    |
|                                                        | 19 |

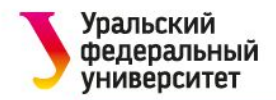

ALOHA отразит три ЗОНЫ круговой радиационного ЗОНЫ Красная зона излучения. угрозы собой наихудший представляет уровень опасности, а оранжевые и желтые ЗОНЫ угроз представляют собой районы снижения опасности.

Радиационная угроза распространяется BO всех направлениях В одновременно. сводке текста отражаются расстояния, на которые Ветер распространяются ЗОНЫ. наклоняет пламя в направлении с подветренной стороны, что приводит к большей тепловой радиационной угрозе в этом направлении.

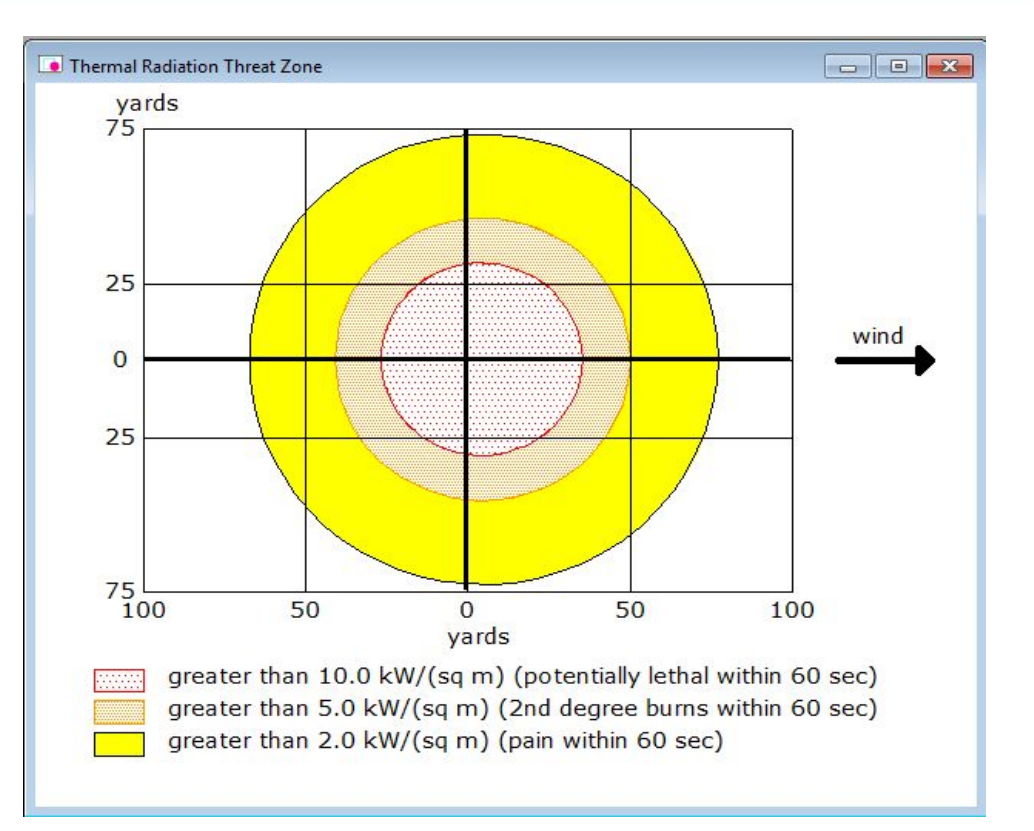

```
THREAT ZONE:
Threat Modeled: Thermal radiation from pool fire
Red : 36 yards --- (10.0 kW/(sq m) = potentially lethal within 60 sec)
Orange: 50 yards --- (5.0 kW/(sq m) = 2nd degree burns within 60 sec)
Yellow: 77 yards --- (2.0 kW/(sq m) = pain within 60 sec)
```

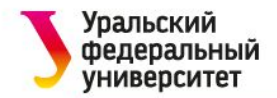

# Взрыв расширяющихся паров вскипающей жидкости (BLEVE)

Нужно вернуться к экрану «Тип отказа бака» и выбрать BLEVE, резервуар взрывается и химикат горит в огненном шаре. Начать с повторного выбора источника резервуара. В меню SetUp выбрать «Источник», затем выберите «Резервуар». Вся исходная информация уже введена в диалоговое окно.

| Scen    | ario:                                                              |
|---------|--------------------------------------------------------------------|
| Tan     | k containing an unpressurized flammable liquid.                    |
| pe of 1 | ank Failure:                                                       |
| ⊖ Le    | aking tank, chemical is not burning and forms an evaporating puddl |
| ⊖ Le    | aking tank, chemical is burning and forms a pool fire              |
| ⊙ BL    | EVE, tank explodes and chemical burns in a fireball                |

Информация о силе источника и результаты вычислений силы источника ALOHA, отображаются в сводке текста. ALOHA оценивает, что огненный шар BLEVE имеет диаметр около 253 ярдов и горит около 14 секунд.

Выбор LOC и создание зоны угрозы для BLEVE

Выбрать «Зона угроз» в меню «Экран». Появится диалоговое окно «Термическое излучение уровня сознания».

Сохранить LOC по умолчанию ALOHA и нажать «ОК». ALOHA отобразит зоны угрозы для этой версии.

```
SOURCE STRENGTH:

BLEVE of flammable liquid in horizontal cylindrical tank

Tank Diameter: 9.07 feet Tank Length: 70 feet

Tank Volume: 33800 gallons

Tank contains liquid

Internal Storage Temperature: 70° F

Chemical Mass in Tank: 70.1 tons Tank is 100% full

Percentage of Tank Mass in Fireball: 100%

Fireball Diameter: 253 yards Burn Duration: 14 seconds
```

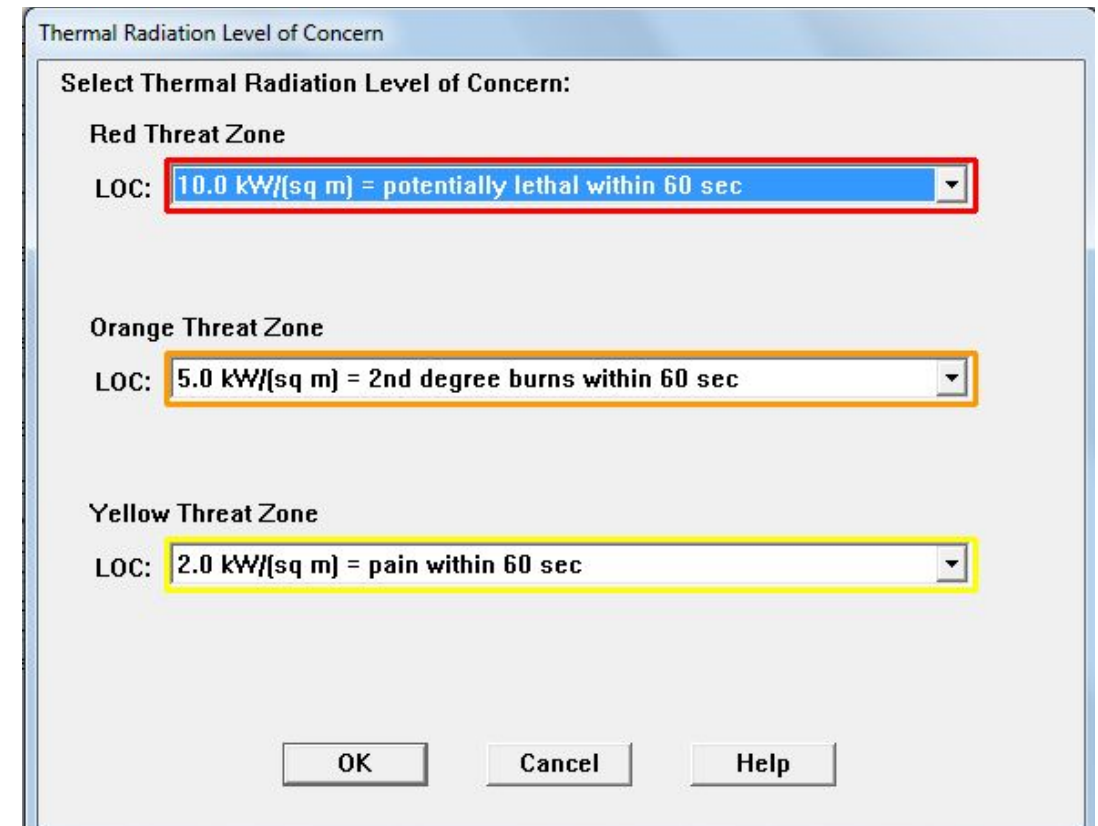

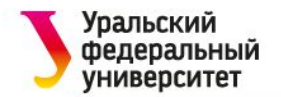

АЛОХА отражает три зоны угрозы радиационного излучения. По оценкам АЛОХА, красная зона угроз, представляющая наихудший уровень опасности, будет распространяться на 560 направлениях ярдов BO BCCX (значения расстояния угрозы отображаются в сводке текста). Оранжевые и желтые зоны угроз представляют собой районы с уменьшающейся опасностью.

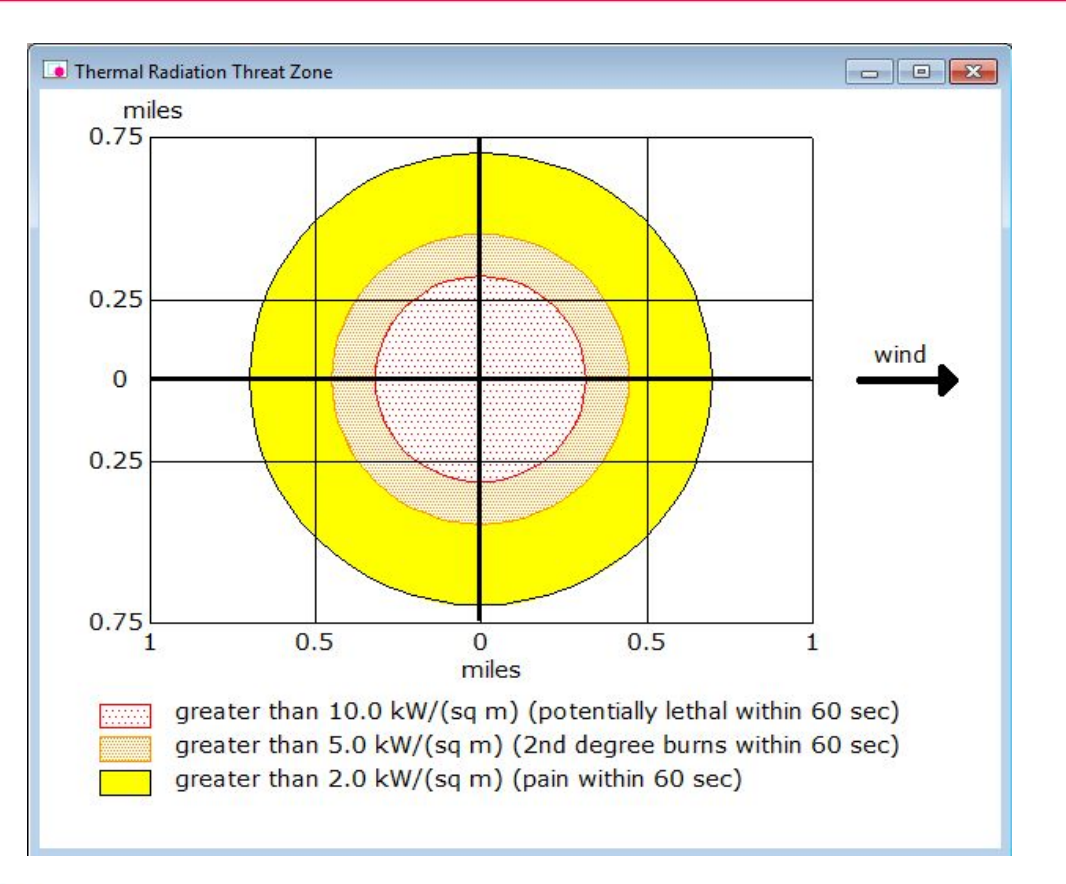

#### THREAT ZONE:

```
Threat Modeled: Thermal radiation from fireball
Red : 560 yards --- (10.0 kW/(sq m) = potentially lethal within 60 sec)
Orange: 790 yards --- (5.0 kW/(sq m) = 2nd degree burns within 60 sec)
Yellow: 1231 yards --- (2.0 kW/(sq m) = pain within 60 sec)
```

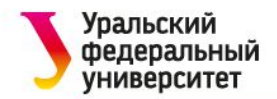

## Моделирование взрыва вспышки или взрыва пара

Необходимо угрозу, если бак оценить протекает и образуется воспламеняющееся облако. В случае возникновения такой ситуации может произойти вспышка или взрыв облачности пара, в зависимости от особенностей обоих этих сценариев вам Для сценария. НУЖНО начать С оценки воспламеняющейся области облака пара.

Нужно вернуться к экрану «Тип отказа бака» и сообщить ALOHA, что теперь необходимо смоделировать сценарий, в котором химическое вещество не горит, поскольку оно выходит в атмосферу. Начать с повторного выбора источника резервуара. В меню SetUp выбрать «Источник», затем выбрать «Резервуар».

| Scenario:        |                                              |               |
|------------------|----------------------------------------------|---------------|
| Tank containi    | g an unpressurized flammable liquid.         |               |
| pe of Tank Failu | e:                                           |               |
| C Leaking tank   | , chemical is not burning and forms an evapo | rating puddle |
| C Leaking tan    | , chemical is burning and forms a pool fire  |               |
| C BLEVE tank     | explodes and chemical burns in a fireball    |               |

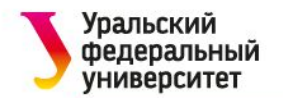

Резервуар не поврежден. Но предположим, что образуется прямоугольное отверстие длиной 40 дюймов и шириной 0,1 дюйма.

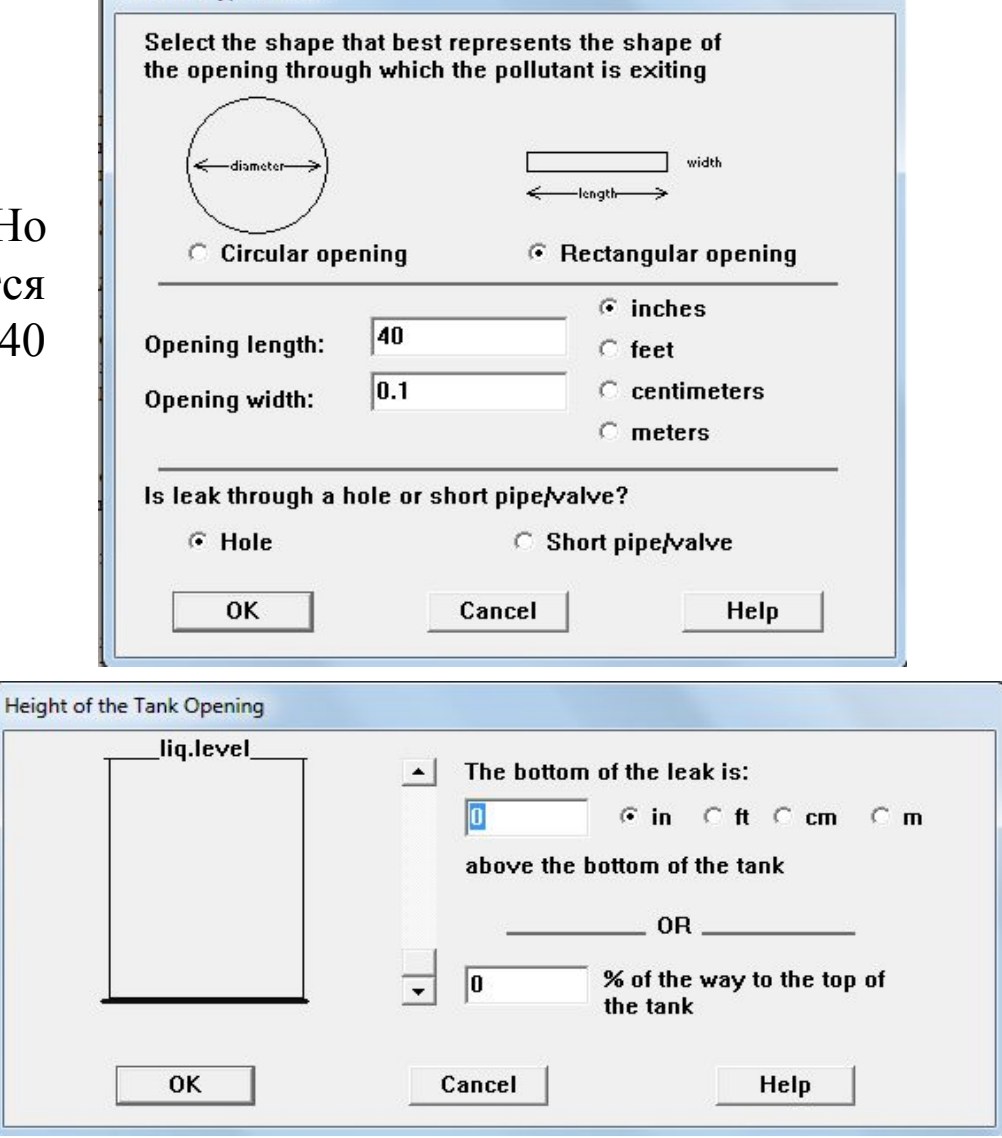

Area and Type of Leak

Неизвестно, где может произойти повреждение. Выбираем наихудший вариант – отверстие на дне резервуара. Ввести 0 в % от пути к верхней части контейнера. Нажать ОК.

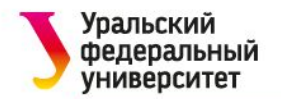

Выбор LOC и создание зон угроз для легковоспламеняющихся паров

Выбрать «Зона угроз» в меню «Экран».

Выбрать оценку ЗОНЫ угрозы для воспламеняющейся облака области пара. область Воспламеняемая собой представляет прогнозируемую область, в которой концентрация пара в паре (топливо) на уровне земли находится в пределах диапазона воспламенения и может быть воспламенена.

Сохранить LOC по умолчанию ALOHA. Нажать «ОК». ALOHA отобразит оценку зоны угрозы для этой версии.

|     | Scenario:                                                                                                    |
|-----|----------------------------------------------------------------------------------------------------|
|     | Flammable chemical escaping from tank.                                                                                                    |
|     | Chemical is NOT on fire.                                                                                                    |
| Cho | ose Hazard to Analyze:                                                                                                    |
| C   | Toxic Area of Vapor Cloud                                                                                                    |
|     |                                                                                                    |
| (•  | Flammable Area of Vapor Cloud                                                                                                    |
| ſ   | Flammable Area of Vapor Cloud<br>Local areas of flame can occur even though the average concentration is below<br>the LEL. ALOHA finds the flammable area by using 60% of the LEL. |

| elect Flam                               | mable Level of Concern:                                                                                                   |              |
|------------------------------------------|----------------------------------------------------------------------------------------------------|--------------|
| Red Thre                                 | at Zone                                                                                                    |              |
| LOC: 🚺                                   | 2600 ppm = 60% LEL = Flame Pockets                                                                                        | <b>•</b>     |
|                                          |                                                                                                    |              |
| Orange T                                 | hreat Zone                                                                                                    |              |
| LOC:                                     | one)                                                                                                    | Ŧ            |
|                                          |                                                                                                    |              |
|                                          |                                                                                                    | Ν            |
|                                          |                                                                                                    | 15           |
| Yellow T                                 | hreat Zone                                                                                                    |              |
| Yellow T                                 | hreat Zone<br>100 ppm = 10% LEL                                                                                           | -            |
| Yellow T<br>LOC: 2                       | hreat Zone<br>100 ppm = 10% LEL                                                                                           |              |
| Yellow T<br>LOC: 2                       | hreat Zone<br>100 ppm = 10% LEL                                                                                           | <br><b>_</b> |
| Yellow T<br>LOC: 2                       | hreat Zone<br>100 ppm = 10% LEL                                                                                           | <br><b>_</b> |
| Yellow T<br>LOC: 2<br>Show wir           | hreat Zone<br>100 ppm = 10% LEL<br>nd direction confidence lines:                                                         | <br><b>_</b> |
| Yellow T<br>LOC: 2<br>Show wir<br>?      | hreat Zone<br>100 ppm = 10% LEL<br>ad direction confidence lines:<br>only for longest threat zone                         |              |
| Yellow T<br>LOC: 2<br>Show wir<br>?<br>? | hreat Zone<br>100 ppm = 10% LEL<br>ad direction confidence lines:<br>only for longest threat zone<br>for each threat zone | <u> </u>     |
| Yellow T<br>LOC: 2<br>Show wir<br>?<br>? | hreat Zone<br>100 ppm = 10% LEL<br>ad direction confidence lines:<br>only for longest threat zone<br>for each threat zone |              |

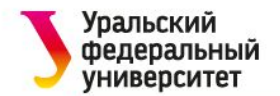

Отражены зоны угрозы для этого сценария, показывая две огнеопасных зоны угрозы. Красная зона угрозы представляет предполагаемую огнеопасную область, где огонь вспышки или взрыв облака пара могли произойти в некоторое время после того, как выпуск начинается. Красная зона угрозы будет простираться на 166 ярдов подветренном направлении. В Желтая зона угрозы представляет предполагаемую область, где концентрации пропана могли превысить 10%-й LEL.

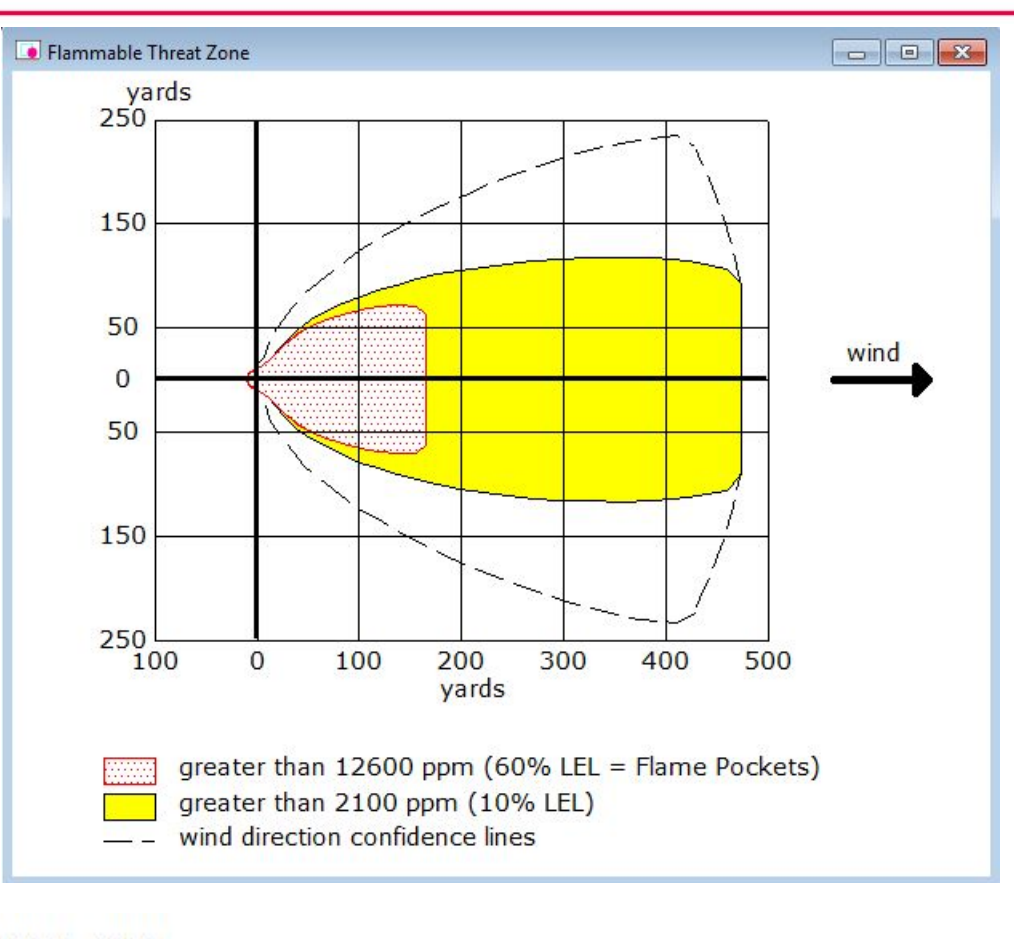

```
THREAT ZONE:
```

```
Threat Modeled: Flammable Area of Vapor Cloud
Model Run: Heavy Gas
Red : 166 yards --- (12600 ppm = 60% LEL = Flame Pockets)
Yellow: 475 yards --- (2100 ppm = 10% LEL)
```

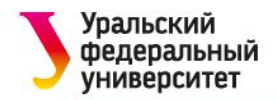

Можно определить возможные источники воспламенения в этой области, чтобы рассмотреть возможность возникновения вспышки или взрыва облака пара. Выбрать «Зона угроз» в меню «Экран». Появится диалоговое окно «Опасность для анализа». На этот раз выбрать Взрыв зоны облака пара.

| Scenario:                              |  |
|----------------------------------------|--|
| Flammable chemical escaping from tank. |  |
|                                        |  |
| noose Hazard to Analyze:               |  |
| C Toxic Area of Vapor Cloud            |  |
|                                        |  |
|                                        |  |
| C Flammable Area of Vapor Cloud        |  |
|                                        |  |
| Blast Area of Vapor Cloud Explosion    |  |
|                                        |  |
|                                        |  |

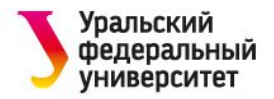

Время зажигания неизвестно - выбрать неизвестно. Легковоспламеняющаяся область облака пара находится в промышленной зоне, выбрать, что облако пара может загореться, если оно воспламеняется механической искрой. Выбрать воспламенение от искры или пламени.

Легковоспламеняющаяся область слегка перегружена. Однако, слегка перегруженный, не вписывается ни в одну из категорий перегрузки ALOHA. После прочтения экранной справки решено, что вам следует выбрать опцию непереполненный, поскольку она описывает большую часть облака.

| Time of vapor cloud ignition:                                                             | $\square$                                  | Help                                     |
|-------------------------------------------------------------------------------------------|--------------------------------------------|------------------------------------------|
| <ul> <li>unknown (show composite th<br/>C known, ignition time is :</li> </ul>            | nreat zone from all                        | possible ignition time                   |
| Type of vapor cloud ignition:                                                             |                                            | Help                                     |
| <ul> <li>ignited by spark or flame</li> <li>ignited by detonation</li> </ul>              |                                            |                                          |
| Level of congestion :<br>(in the flammable part of the vapor c                            | loud)                                      | Help                                     |
| <ul> <li>congested, difficult to walk th</li> <li>uncongested, easy to walk th</li> </ul> | rough (e.g. pipe ra<br>rough (e.g. resider | ck, dense forest)<br>ntial neighborhood) |

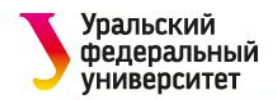

Узнать зоны угрозы избыточного давления для взрыва парового облака не удалось. Появилось окно зоны угрозы ALOHA. Ни один из LOC не был превышен для данного сценария, поэтому ALOHA не создает изображение зоны угрозы. Взрыв облака пара создает опасную избыточное давление вряд ли произойдет с настройками, которые выбраны для этого сценария.

Фактически, в химической библиотеке АЛОХА есть только несколько химических веществ, которые имеют достаточно высокую топливную реактивность, чтобы привести к взрыву парового облака, когда облако воспламеняется искрами или пламенем в незащищенной области: ацетилен; этилацетилен; окись этилена; водород; оксид пропилена; и 1,3-пропиленоксида. Взрыв облака пара, скорее всего, произойдет, если площадь переполнена или если облако воспламенено детонацией. Теперь смоделируем взрыв для переполненной области.

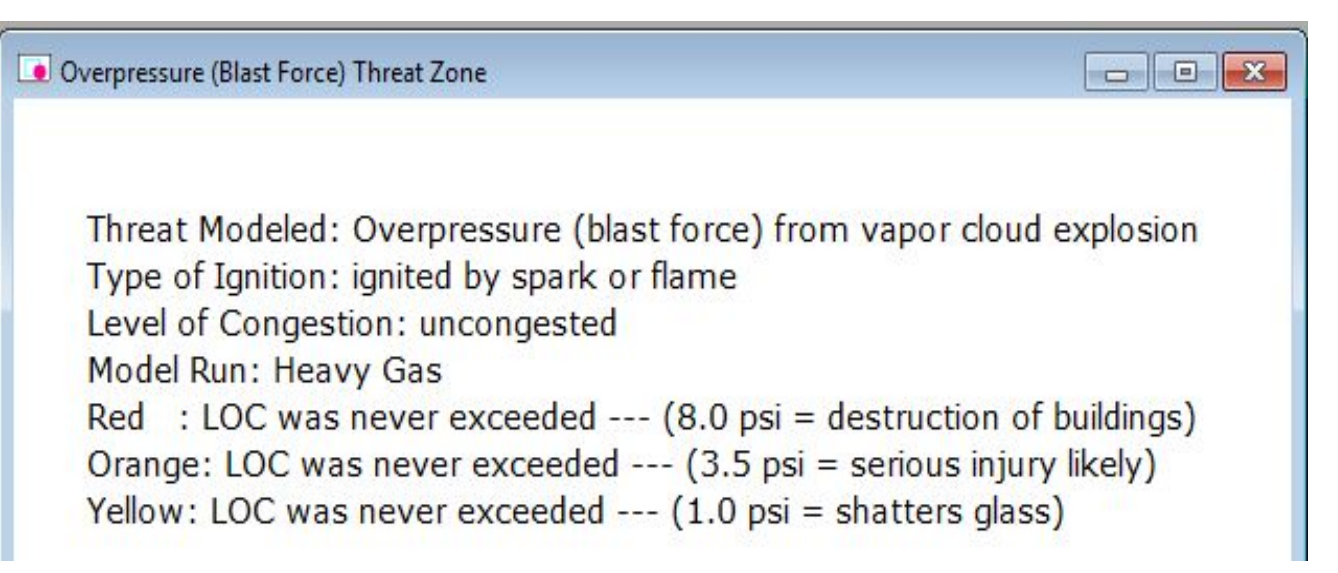

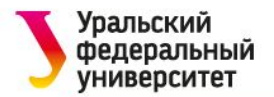

Сохраняются предыдущие настройки времени зажигания и типа зажигания, но выбирается перегруженный уровень.

Сохранить LOC по умолчанию.

ALOHA нарисовала оранжевую и желтую зоны угрозы. Красная зона угрозы не была нарисована, потому что LOC никогда не превышался. выбрали Поскольку опцию ALOHA времени, неизвестного запускал сценарии взрыва для ряда периодов зажигания, охватывающих все возможные времена воспламенения ЛЛЯ вашего сценария. Поэтому эти зоны угрозы не представляют собой зону взрыва от одного взрыва, а представляют собой совокупность потенциальных областей взрыва для всех различных сценариев времени воспламенения, которыми управляет ALOHA.

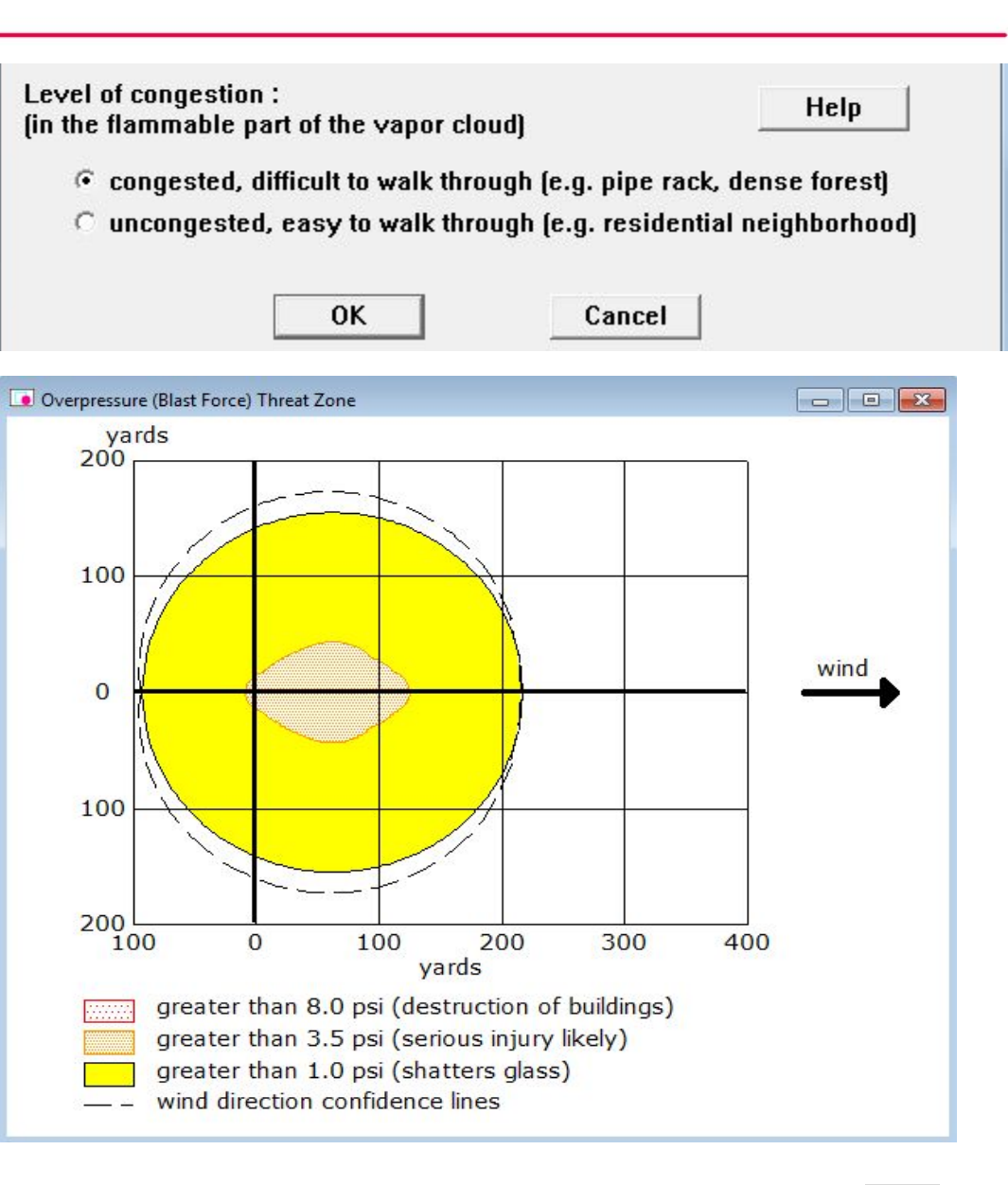

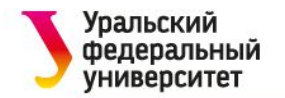

## Прямой источник

В 3 часа дня. 4 июня 2016 года поезд, идущий по Южной железной дороге около Манассаса, штат Вирджиния, сталкивается с застопорившимся грузовиком в Ли-Шоу. Три резервуара хлора на 150 фунтов, которые находились на грузовике, были повреждены во время столкновения и одновременно разрушились. Во время аварии ветер дует с востока со скоростью около 6 миль в час (измерения на высоте 3 метра). Треть неба покрыта облаками, влажность около 80%, а температура воздуха составляет 72 ° F. Не существует инверсии низкого уровня. Земля между местом аварии и пересечением шоссе Джона Маршалла с Ли Шоу плоская, без препятствий. Два рабочих, ремонтирующих выбоины на Ли-Шоу, к западу от этого перекрестка, отравились паром и лечатся в местной больнице. С какой приблизительно концентрацией хлора могли столкнуться рабочие?

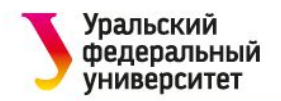

Выбор местоположения химического вещества

И

- Запустить АLOHA.
- Выбрать «Местоположение» в меню SiteData.
- Manassas, Virginia, отсутствует
   в библиотеке ALOHA,
   поэтому нужно добавить его с
   помощью кнопки «Добавить».
- Координаты города 38 50' с.
   ш. и 77°30' з.д. и с высотой 200 футов.
- Ввести MANASSAS в поле имени местоположения.
- Выбрать опцию In U.S.
- Ввести 200 в поле высоты и выбрать ft.
- Задать координаты
- Выбрать штат Виргинию.
- Нажать «ОК».

| Enter full locat                     | ion name:                   |                    |                                            |       |
|--------------------------------------|-----------------------------|--------------------|--------------------------------------------|-------|
| Location is                          | MANASSAS                    |                    |                                            |       |
| Is location in a<br>Is location in a | U.S. state or<br>C Not in U | territory ?<br>.S. | Select state or terr                       | itory |
| Enter approxir<br>Elevation is       | nate elevation<br>200 •     | n<br>`ft ⊂ m       | SOUTH DAKOTA<br>TENNESSEE<br>TEXAS<br>UTAH | •     |
| Enter approxir                       | nate location<br>leg. min.  |                    | VERMONT<br>VIRGIN ISLANDS<br>VIRGINIA      |       |
| Latitude 3                           | 8 50                        | €N ⊂ S             | WAKE ISLAND<br>WASHINGTON                  | •     |
| Longitude 7                          | 7 30                        | ○E ◑ ₩             |                                            |       |
| ОК                                   |                             | Cancel             | Heln                                       |       |

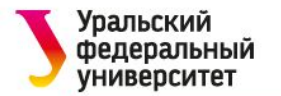

## Выбрать город из списка.

Выбрать «Дата и время» в меню SiteData. Данные вводятся из условия задачи.

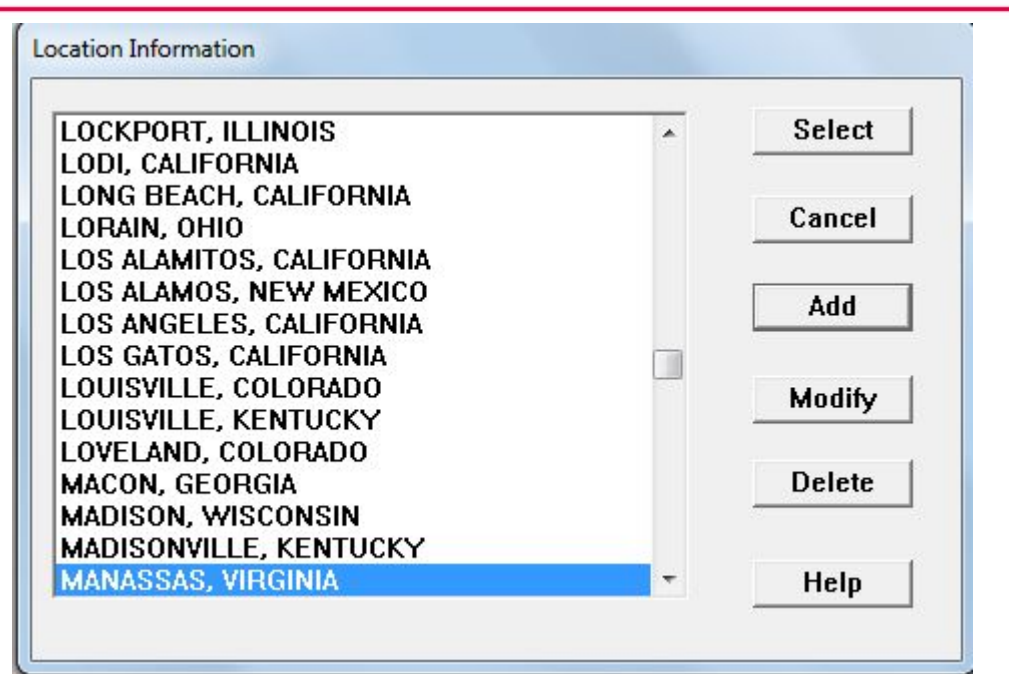

Date and Time Options

You can either use the computer's internal clock for the model's date and time, or set a constant date and time.

C Use internal clock 💿 🖲 Set a constant time

#### Input a constant date and time : Month Day Year Hour Minute 6 4 2016 00 15 [1 - 12] [1900 - ...] [1 - 31] [0 - 23][0 - 59]0K Cancel Help

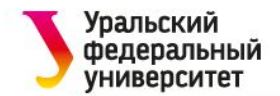

Выбрать химическое вещество, которое высвобождается - хлор- с помощью команды «SetUp» – «Химический продукт».

С помощью команды «SetUp» – «Атмосфера» ввести информацию о погоде и шероховатости поверхности. Данные вводятся согласно условию задачи.

| View: Pure Chemicals   |   | 4       |
|------------------------|---|---------|
| < Solutions            |   | Select  |
| CARBON DIOXIDE         | * | -2-     |
| CARBON DISULFIDE       |   | Cancel  |
| CARBON MONOXIDE        |   |         |
| CARBON TETRACHLORIDE   |   | 12/12/2 |
|                        |   | Add     |
|                        |   |         |
| CHLORINE               |   | Modify  |
| CHLOBINE DIOXIDE       |   |         |
| CHLORINE PENTAFLUORIDE |   | -       |
| CHLORINE TRIFLUORIDE   |   | Delete  |
| CHLOROACETONE          |   |         |
| CHLOROACETONITRILE     | - | Heln    |

| Wind Speed is :                                     | 6          | C knots 🤅                                | 🖲 mph 🔿 me                                | eters/sec          | Help           |
|-----------------------------------------------------|------------|------------------------------------------|-------------------------------------------|--------------------|----------------|
| Wind is from :                                      | e          | Enter degre                              | es true or text                           | (e.g. ESE          | )              |
| deasurement He                                      | ight above | e ground is:<br>OR 🕫 ente                | Help<br>er value : 3                      | - C                | feet<br>meters |
| Ground Roughne                                      | ssis:      | Help                                     |                                           |                    |                |
| ○ Urban or For<br>○ Open Water                      | est OR 🤇   | ) Input Roug                             | hness (Zo) :                              |                    |                |
| C Urban or For<br>C Open Water                      | er:        | î Input Roug                             | hness (Zo) :<br>Help                      |                    |                |
| C Urban or Ford<br>C Open Water<br>Select Cloud Cov | er:        | ି Input Roug                             | hness (Zo) :<br>Help<br>OR Cente          | r value :          | 3              |
| C Urban or Ford<br>Open Water<br>Select Cloud Cov   | er:        | input Roug                               | hness (Zo) :<br>Help<br>OR C ente<br>(0 · | r value :<br>· 10) | 3              |
| C Urban or Ford<br>Open Water<br>Select Cloud Cov   | er:        | ি Input Rougi<br>টি<br>টি<br>টি<br>clear | hness (Zo) :<br>Help<br>OR C ente<br>(0   | r value :<br>- 10) | 3              |
| C Urban or Fore<br>Open Water<br>Select Cloud Cov   | er:        | ি Input Roug                             | hness (Zo) :<br>Help<br>OR C ente<br>(0 - | r value :<br>• 10) | 3              |

| Atmospheric Op              | tions 2                                                                           |
|-----------------------------|-----------------------------------------------------------------------------------|
| Air Temperati               | ure is : 72 Degrees @ F 	 C Help                                                  |
| Stability Clas              | sis: Help CACB CCDCE CF Override                                                  |
| Inversion He<br>• No Invers | ight Options are : Help<br>sion C Inversion Present, Height is : G feet<br>meters |
| Select Humid                | dity : Help                                                                       |
| o o<br>wet                  | CCCOR enter value : 80 %<br>medium dry (0 - 100)                                  |
|                             | OK Cancel                                                                         |

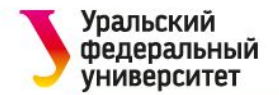

### Введенная информация появится в сводке «Текст».

```
Text Summary
 SITE DATA:
  Location: MANASSAS, VIRGINIA
  Building Air Exchanges Per Hour: 0.58 (unsheltered single storied)
  Time: June 4, 2016 1500 hours EDT (user specified)
CHEMICAL DATA:
  Chemical Name: CHLORINE
  CAS Number: 7782-50-5
                                         Molecular Weight: 70.91 g/mol
  AEGL-1 (60 min): 0.5 ppm AEGL-2 (60 min): 2 ppm AEGL-3 (60 min): 20 ppm
  IDLH: 10 ppm
  Ambient Boiling Point: -29.5° F
  Vapor Pressure at Ambient Temperature: greater than 1 atm
  Ambient Saturation Concentration: 1,000,000 ppm or 100.0%
ATMOSPHERIC DATA: (MANUAL INPUT OF DATA)
  Wind: 6 miles/hour from e at 3 meters
                                         Cloud Cover: 3 tenths
  Ground Roughness: open country
  Air Temperature: 72° F
                                         Stability Class: C
  No Inversion Height
                                         Relative Humidity: 80%
```

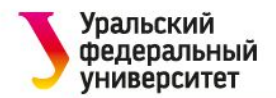

Необходимо «установить источник». Это выпуск из трех резервуаров, но нет всей информации, необходимой для моделирования выпуска с помощью опции источника ALOHA. Однако можно моделировать этот выпуск как прямой источник.

В меню SetUp выбрать «Источник», затем выбрать «Прямой».

Три резервуара с хлором по 150 фунтов одновременно разрушились. мгновенный выпуск, Это поэтому выбрать мгновенный источник. Поскольку хлор выпускается одновременно, можно моделировать выпуск всех трех танков в виде единого выпуска. Ввести 450 в поле количества. Ввести 0 в поле высоты источника и выбрать ft.

| ALOHA 5.4.7                           |                                                                                |                                                              |
|---------------------------------------|--------------------------------------------------------------------------------|--------------------------------------------------------------|
| ile Edit SiteData S                   | etUp Display Sharing Help                                                      |                                                              |
| Text Summary                          | Chemical Ctrl+H<br>Atmospheric +                                               |                                                              |
| Location: MA                          | Source +                                                                       | Direct Ctrl+D                                                |
| Building Air<br>Time: June 4          | Calculation Options                                                            | Puddle Ctrl+U<br>Tank Ctrl+T                                 |
| CHEMICAL DATA:<br>Chemical Name       | : CHLORINE                                                                     | Gas Pipeline Ctrl+I                                          |
| Direct Source                         |                                                                                |                                                              |
| Select source<br>O grams<br>O cubic m | strength units of mass or volu<br>C kilograms • poun<br>eters C liters C cubic | ime: <u>Help</u><br>ds O tons(2,000 lbs)<br>: feet O gallons |
| Select an insta<br>Instanta           | antaneous or continuous sour<br>neous source                                   | ce: Help<br>nuous source                                     |
| Enter the amou                        | int of pollutant ENTERING THE pounds                                           | ATMOSPHERE: Help                                             |
| Enter source h<br>(0 if ground so     | eight<br>ource): 0 • feet<br>c mete                                            | Help                                                         |
|                                       | ок                                                                             | Cancel                                                       |

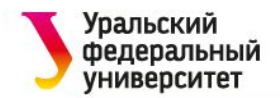

Выбор LOC и создание оценки зоны угрозы

Теперь можно отобразить результаты расчетов зоны угрозы.

Выбрать «Зона угроз» в меню «Экран». ALOHA использует 60-минутные AEGL (Уровни Острых Уровней воздействия) в качестве стандартных Уровней Концерна (LOCs) для хлора. Сохранить LOC по умолчанию.

| Toxic Level of Concern                |
|---------------------------------------|
| Select Toxic Level of Concern:        |
| Red Threat Zone                       |
| LOC: AEGL-3 (60 min): 20 ppm          |
| Orange Threat Zone                    |
| LOC: AEGL-2 (60 min): 2 ppm 🔹         |
| Yellow Threat Zone                    |
| LOC: AEGL-1 (60 min): 0.5 ppm 🔄       |
| Show wind direction confidence lines: |
| only for longest threat zone          |
| C for each threat zone                |
| OK Cancel Help                        |

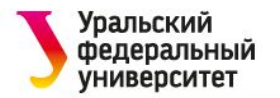

Проверим сводку текста, чтобы увидеть длины трех зон угрозы. Например, ALOHA ожидает, что красная зона угроз, которая превышает значение AEGL-3 (20 ppm), будет увеличиваться по меньшей мере на 1,484 ярда по ветру.

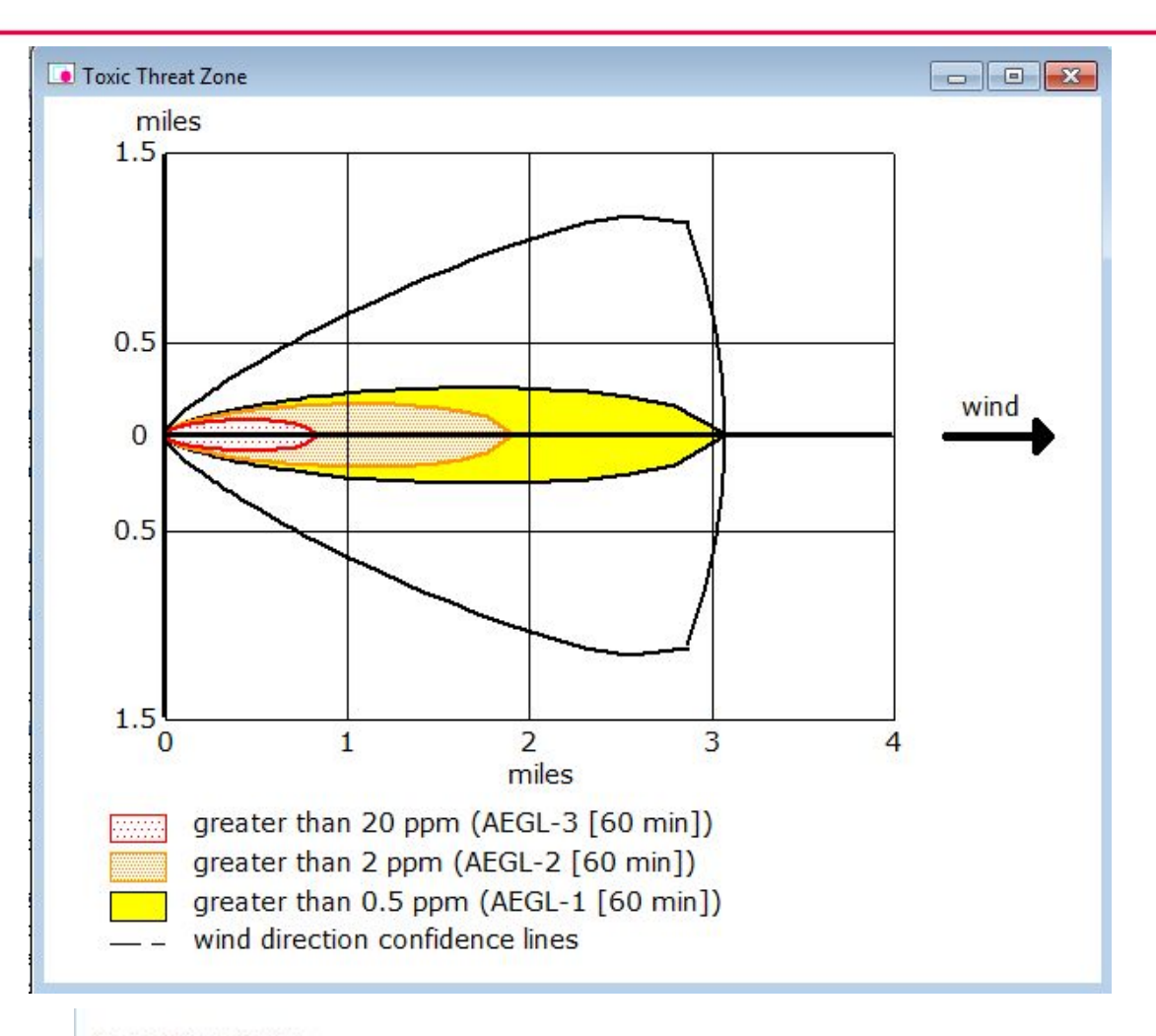

#### THREAT ZONE:

```
Model Run: Heavy Gas
Red : 1484 yards --- (20 ppm = AEGL-3 [60 min])
Orange: 1.9 miles --- (2 ppm = AEGL-2 [60 min])
Yellow: 3.1 miles --- (0.5 ppm = AEGL-1 [60 min])
```

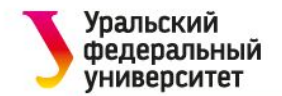

## Экспорт зон опасностей

Полученные зоны угроз можно нанести на карту с помощью программы Google Earth.

С помощью команды меню Файл – Экспорт зон угрозы вызывается диалоговое окно «Экспорт зон угрозы». Необходимо указать координаты источника опасности.

| нести                                                                                                    | File Edit S                                                                                  | iteData SetUp                                                           | Display S                          | haring Help                    |
|----------------------------------------------------------------------------------------------------|----------------------------------------------------------------------------------------------|-------------------------------------------------------------------------|------------------------------------|--------------------------------|
| boogle                                                                                                    | Open                                                                                         |                                                                         | Ctrl+0                             |                                |
| U                                                                                                    | Close                                                                                        |                                                                         | Ctrl+W                             | IA<br>Hour: 0.58               |
| ил —                                                                                                    | Save<br>Save As                                                                              |                                                                         | Ctrl+S                             | ours EDT (u:                   |
| говое                                                                                                    | Export T                                                                                     | hreat Zones                                                             | AEGL-2 (60<br>.5° F<br>Temperature |                                |
| одимо                                                                                                    | Print<br>Print All.                                                                          | Print Ctrl+P<br>Print All<br>Print Setup                                |                                    |                                |
| ГИ.                                                                                                    | Print Set                                                                                    |                                                                         |                                    |                                |
|                                                                                                    |                                                                                              |                                                                         |                                    | ration: 1,00                   |
|                                                                                                    | Lvit                                                                                         |                                                                         | A IFT FU                           |                                |
| port Threat Zones                                                                                               | Loit                                                                                         |                                                                         | AI+1 FA                            |                                |
| port Threat Zones<br>File Format:                                                                               | Lort                                                                                         |                                                                         | AHTEA                              |                                |
| File Format:                                                                                                    | LOHA's ArcMap                                                                                | Import Tool                                                             | AHT FI                             |                                |
| File Format:<br>C PAS - for A<br>KML - for m                                                                    | LOHA's ArcMap<br>apping program                                                              | i Import Tool<br>s such as Google                                       | Earth                              |                                |
| File Format:<br>C PAS - for A<br>KML - for m<br>Enter source lo                                                 | LOHA's ArcMap<br>apping program<br>ocation                                                   | i Import Tool<br>s such as Google                                       | Earth                              |                                |
| File Format:<br>C PAS – for A<br>KML – for m<br>For decimal d<br>seconds field                                  | LOHA's ArcMap<br>apping program<br>ocation<br>legrees, enter the<br>s blank.                 | Import Tool<br>s such as Google<br>e value in the deg                   | Earth                              | I leave the minutes and        |
| File Format:<br>C PAS – for A<br>KML – for m<br>Enter source lo<br>For decimal d<br>seconds field               | LOHA's ArcMap<br>apping program<br>ocation<br>legrees, enter the<br>s blank.<br>degrees      | Import Tool<br>s such as Google<br>e value in the deg<br>minutes        | Earth<br>rees field and            | I leave the minutes and        |
| File Format:<br>C PAS – for A<br>KML – for m<br>Enter source lo<br>For decimal d<br>seconds field<br>Latitude 3 | LOHA's ArcMap<br>apping program<br>ocation<br>legrees, enter the<br>s blank.<br>degrees<br>8 | Import Tool<br>s such as Google<br>e value in the deg<br>minutes<br>[44 | Earth<br>rees field and<br>seco    | I leave the minutes and<br>nds |

Cancel

Help

OK

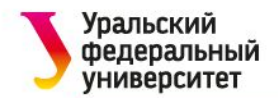

Сохраняем файл с необходимыми зонами на компьютер.

Открываем программу Google Earth.

С помощью команды меню Файл Открыть загружаем зоны в программу.

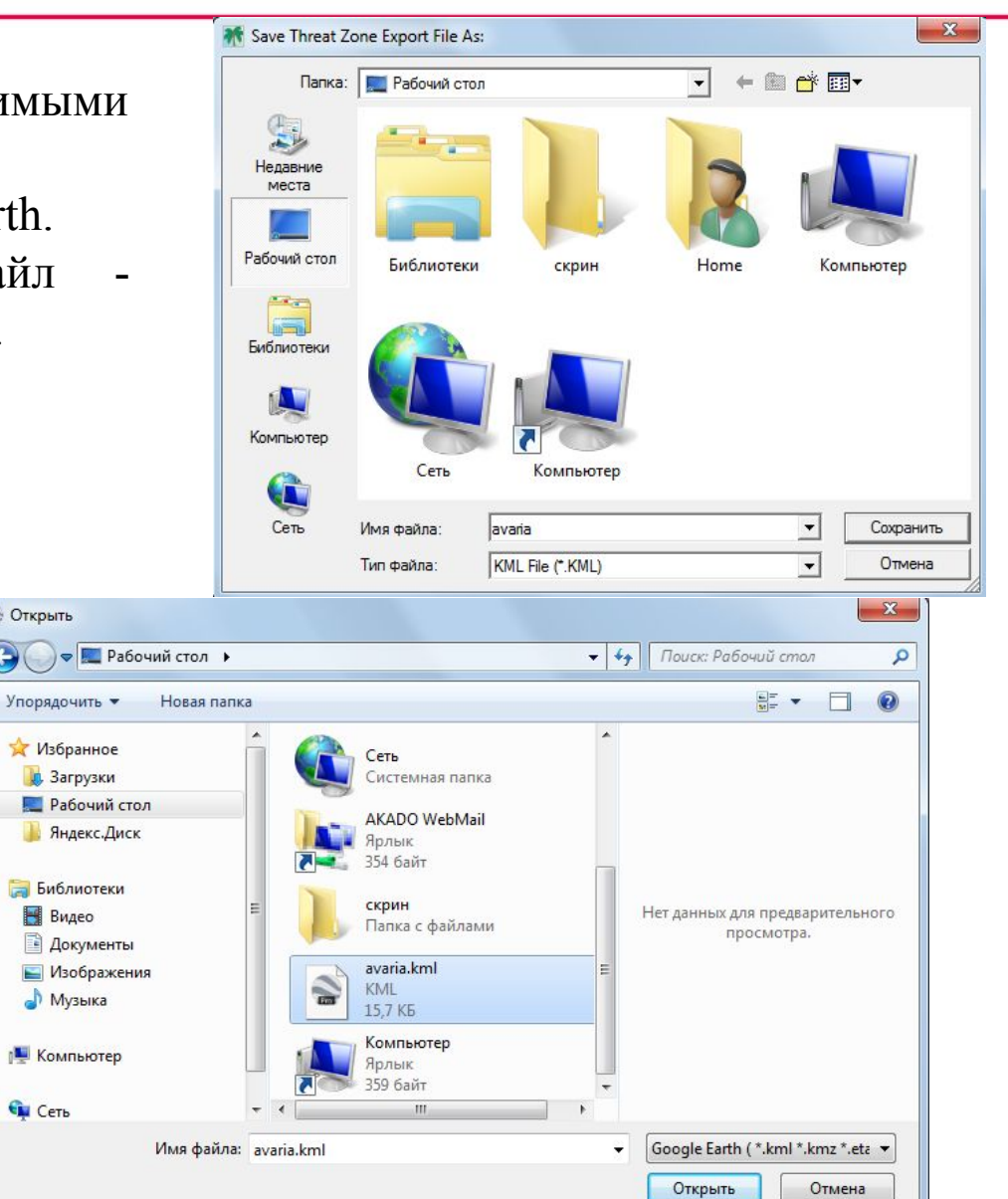

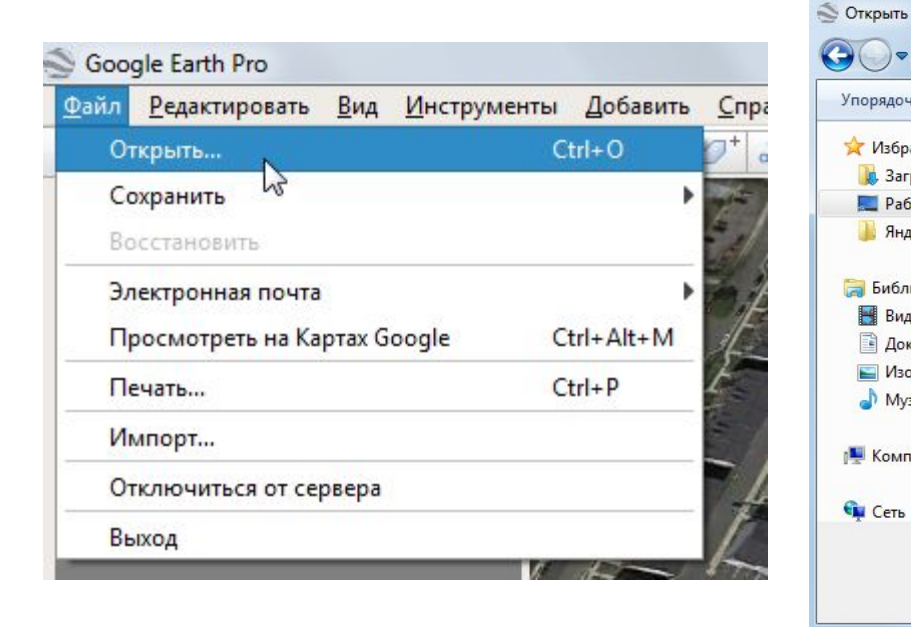

🖬 Сеть

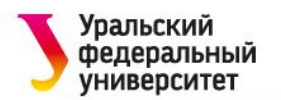

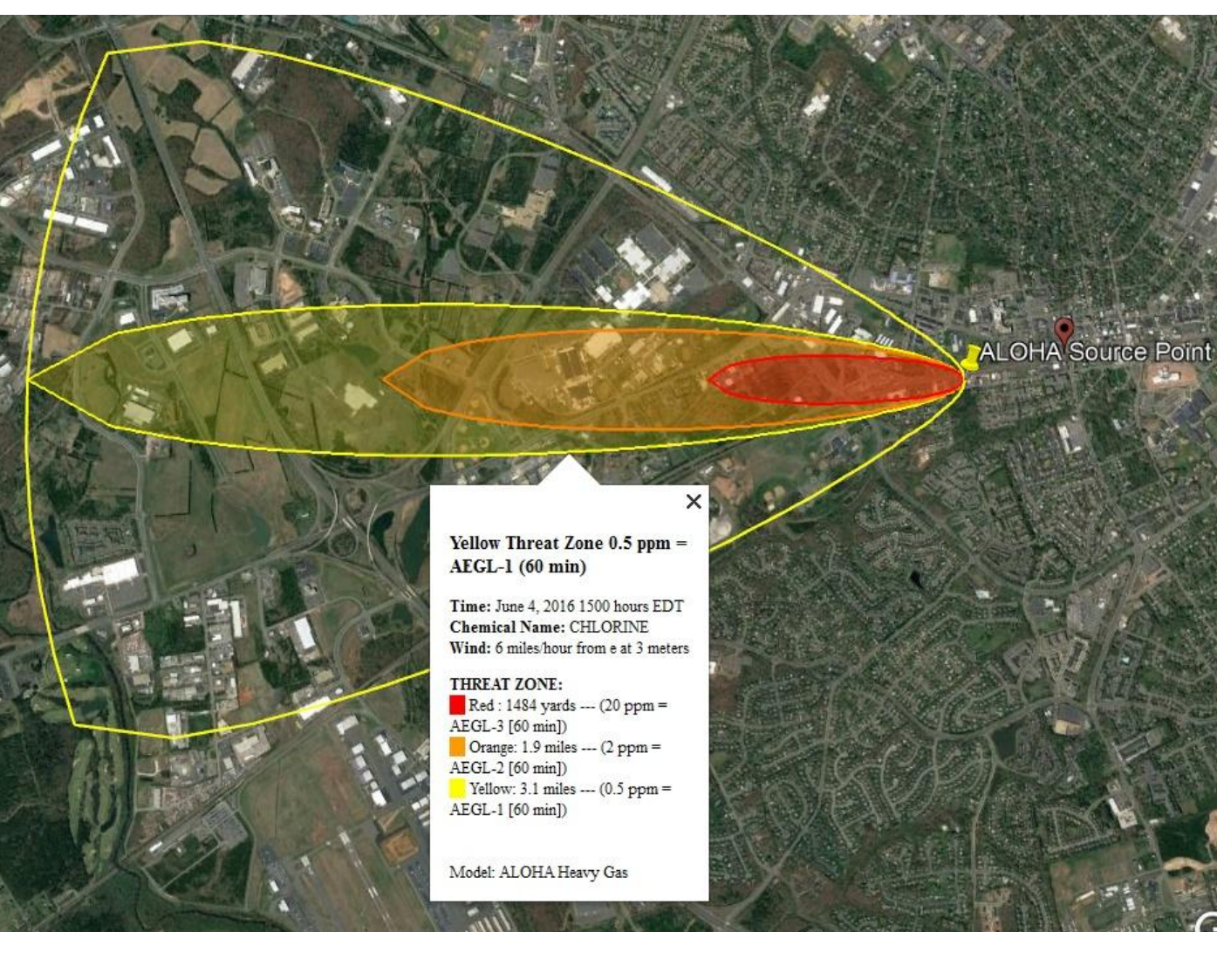

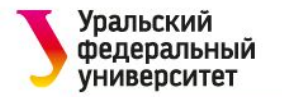

## Спасибо за внимание!